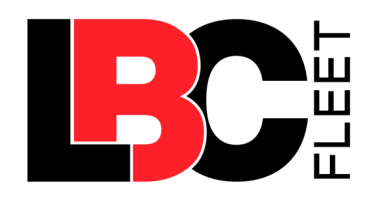

# LimoLogs

# Knowledge Base/Online Help Guide

Contents

| Getting Started        | Status                         |
|------------------------|--------------------------------|
| Overview               | Driver level of Access TBD     |
| Basic Features         | Complete                       |
| Pages                  |                                |
| <u>Dashboard</u>       | Ready for Review, with queries |
| HR                     | Ready for Review, with queries |
| Hours of Service (HoS) | Ready for Review, with queries |
| <u>Fleet</u>           | Ready for Review, with queries |
| <u>Report</u>          | Ready for Review               |
| <u>Setup</u>           | Not required                   |

### Login:

http://backend.limologs.com/site/login joe@dotbuscompliance.com 1234

admin@limologs.com

limologsadmin

# **Overview**

LimoLogs is an electronic logging and fleet maintenance program that has been created specifically for the chauffeured car industry. From the Limologs portal, users can:

- View compliance, HR, and maintenance information at a glance from the Dashboard
- Manage Employees, Departments, and view incident trends from <u>HR</u>
- View Driver logs and available hours from Hours of Service (HoS)
- View and manage fleet maintenance from Fleet
- Generate reports relating to compliance, maintenance, utilization, financials, or HR from <u>Report</u>
- Admins can manage Drivers, Users, and company portal settings from <u>Setup</u>

# **Levels of Access**

### **USERS**

Each user is granted role-based access and permissions to their company portal. The following roles are available when creating a user:

● Info only page ● View only

X No access

- Company Admin
- Manager
- View Only

Additionally, users can be granted:

• Mechanic Permission

### **DRIVERS**

Drivers are created separately and are given restricted access to the portal.

The matrix below provides an overview of the level of access each role is granted.

Can edit

|                        | -                |         |           |          |        |
|------------------------|------------------|---------|-----------|----------|--------|
|                        | Company<br>Admin | Manager | View Only | Mechanic | Driver |
| DASHBOARD              |                  |         |           |          |        |
| Admin                  | 0                | 0       | 0         | 0        | ×      |
| Driver                 | 0                | 0       | 0         | 0        | ×      |
| Employees              | 0                | 0       | 0         | 0        | ×      |
| Fleet                  | 0                | 0       | 0         | 0        | ×      |
| HR                     |                  |         |           |          |        |
| Accutrace              | 0                | 0       | 0         | 0        |        |
| Employee               | Ø                | Ø       |           |          |        |
| Departments            | Ø                | Ø       |           |          |        |
| Driver Checklist       | Ø                | Ø       |           |          |        |
| Onboard/Termination    | Ø                | Ø       |           |          |        |
| Employee Satisfaction  | Ø                | ø       |           | Ø        |        |
| Incident Trending      | ø                | ø       |           |          |        |
| Applicants             | Ø                | ø       |           |          |        |
| HOURS OF SERVICE       |                  |         |           |          |        |
| Driver Logs            | Ø                | Ø       |           | Ø        |        |
| Unassigned Driver Logs | Ø                |         |           |          |        |

| Available Hours       | 0 | 0 | 0 | 0 |   |
|-----------------------|---|---|---|---|---|
| Pending Changes       | 0 | 0 | 0 | 0 |   |
| FLEET                 |   |   |   |   |   |
| Accident Reports      | ø | Ø |   |   |   |
| GPS                   | 0 | 0 | 0 | 0 |   |
| Vehicle Inspections   | ø | Ø | 0 |   |   |
| Work Orders           | ø |   | 0 |   |   |
| Parts                 |   | Ø | Ø |   |   |
| Vehicles              | ø | Ø |   |   |   |
| Vendors               | ø |   |   |   |   |
| Maintenance Intervals | ø | Ø | Ø |   |   |
| Body Damage           | ø | Ø |   |   |   |
| REPORT                |   |   |   |   |   |
| Report                | 0 | 0 | 0 | 0 |   |
| ELD File Output       | 0 | 0 | 0 | 0 |   |
| SETUP                 |   |   |   |   |   |
| Company Info          | Ø | × | × | × |   |
| Driver                | Ø | × | × | × |   |
| Users                 |   | × | × | × |   |
| Vehicle Class         | Ø | × | × | × |   |
| Repair Category       | Ø | × | × | × |   |
| Import & Export       | Ø | × | × | × |   |
| Fill Logs             | Ø | × | × | × |   |
| SETTINGS              |   |   |   |   |   |
| Account Settings      |   | Ø |   |   | Ø |

# **Basic Features**

The following features are available from any page. Use the **Header Menu**, **Sidebar Menu**, and **Breadcrumb** to navigate LimoLogs. Skip to <u>Account Settings</u> to edit your profile or change your password.

# Header Menu

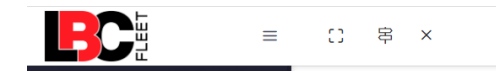

### **≡** Minimize/Maximise Sidebar menu

Click to minimize the sidebar menu. Click again to restore to full size. Refer to Sidebar Menu.

### C Full Screen

Click to view LBC Fleet in full screen mode (your web browser menu bars will disappear). Click again (or press ESC) to restore to normal mode.

### 串 x Choose Company

Only available if your login has permissions across multiple companies. Click to select a different company from the drop-down list.

### ⇔ Limo and Bus Current Company

Shows which company fleet you are currently viewing.

### Settings

49J

Click to access the settings menu:

|           | 우 Limo and Bus        | 5 191    |
|-----------|-----------------------|----------|
|           | Å                     | E+       |
|           | 🏵 Account             |          |
|           |                       |          |
| €         | Click to Logout       | t.       |
| 🏵 Account | Refer to <u>Accou</u> | int Sett |

# Sidebar Menu

Use the Sidebar menu to navigate to each area of the portal you have access to.

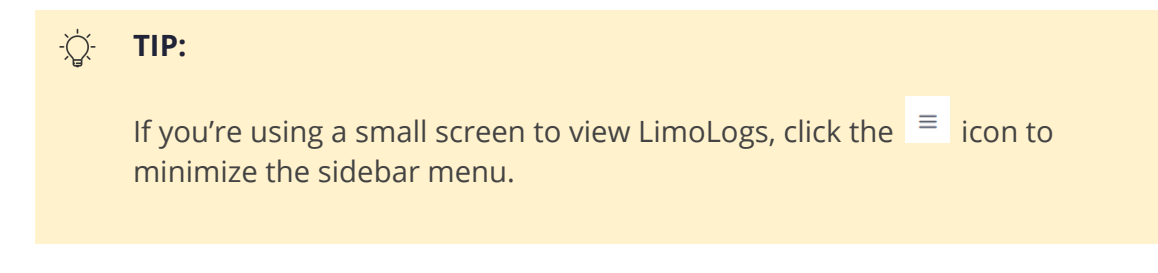

Maximized

Minimized

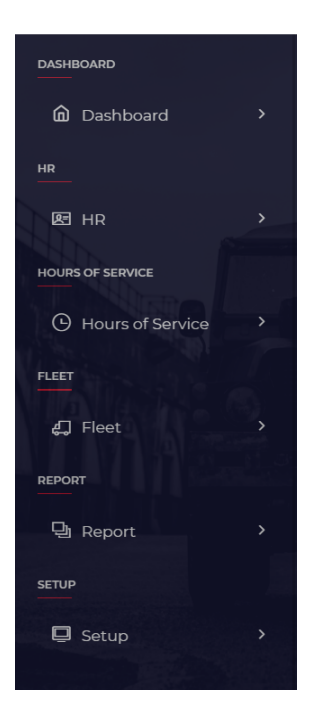

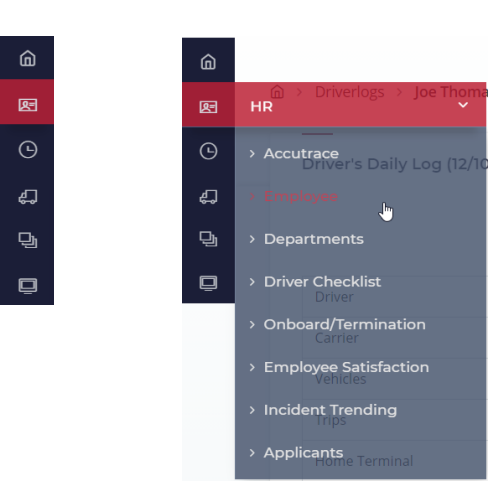

Breadcrumb

The Breadcumb is displayed when viewing any page besides the Dashboard and shows your current location in the portal.

### TIP: -Ď.

Click any of the Breadcrumb segments to jump back to that area.

I.e. click 🙆 to return to your homepage. Or **Driverlogs** to view all Driver Logs.

# **Account Settings**

To change your account settings or password:

**1.** Click the **settings icon** from the Header menu and select **Account**.

|           | 中 Limo and Bus | er1 |
|-----------|----------------|-----|
|           |                |     |
| ň         |                |     |
| 🕅 Account | I              |     |
|           |                |     |

### **2.** Edit any of the following as required:

| First Name*  | Last Name*                     | My Start Page                                             |                                                                                      |
|--------------|--------------------------------|-----------------------------------------------------------|--------------------------------------------------------------------------------------|
| Admin        | Limo                           | Main Dashboard                                            |                                                                                      |
|              |                                |                                                           |                                                                                      |
|              |                                |                                                           |                                                                                      |
| New Password |                                |                                                           |                                                                                      |
|              |                                |                                                           |                                                                                      |
|              |                                |                                                           |                                                                                      |
|              | First Name* Admin New Password | First Name*       Admin     Last Name*       New Password | First Name*     Last Name*     My Start Page       Admin     Limo     Main Dashboard |

- a. Email this is the email used to login and for email notifications
- b. First Name
- c. Last Name
- d. My Start Page select from the drop-down menu to change your homepage

### Click **Save**.

**3.** To change your password, enter your **Old Password**, your **New Password**, and click **Change Password**.

# Dashboard

| Company<br>Admin | Manager | View Only | Mechanic | Driver           |
|------------------|---------|-----------|----------|------------------|
| 0                | 0       | 0         | 0        | <mark>???</mark> |

# Admin

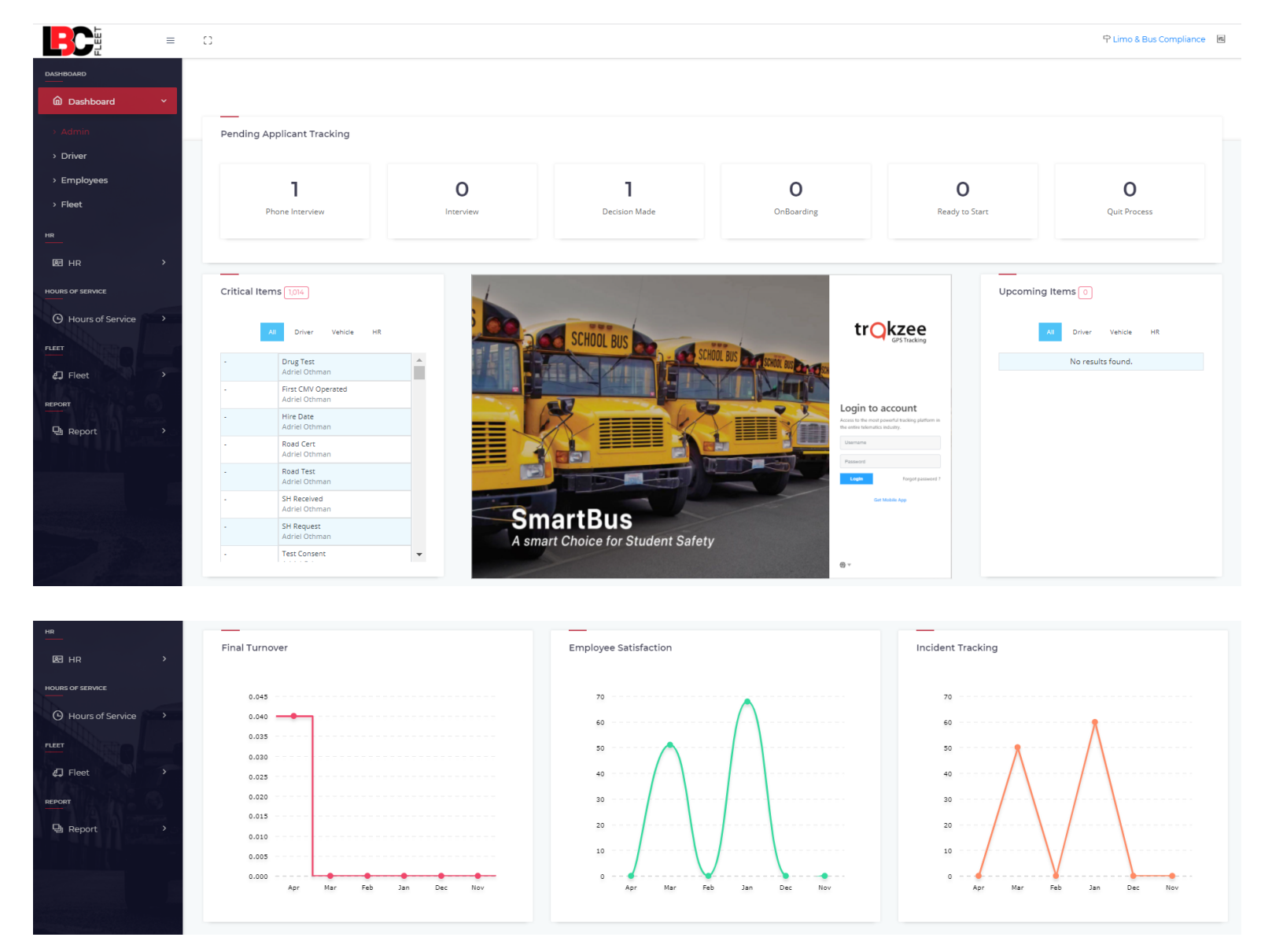

On the Admin Dashboard, you'll see the following at a glance:

### Pending Applicant Tracking

A summary of the number of applicants across the six statuses. Click any status to open <u>HR</u> > <u>Applicants</u>.

### **Critical Items**

A list of critical items across **Driver**, **Vehicle**, and **HR**. Click a critical item in the list to view the full details.

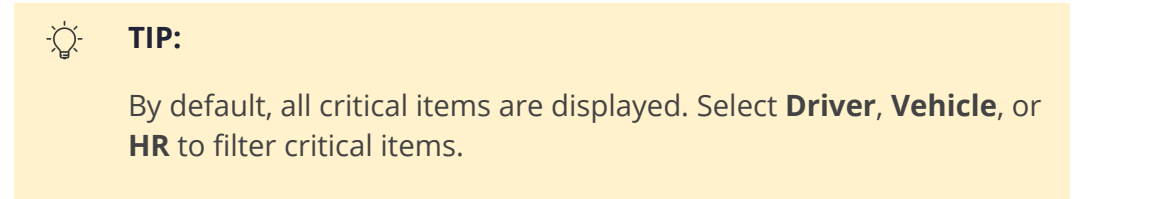

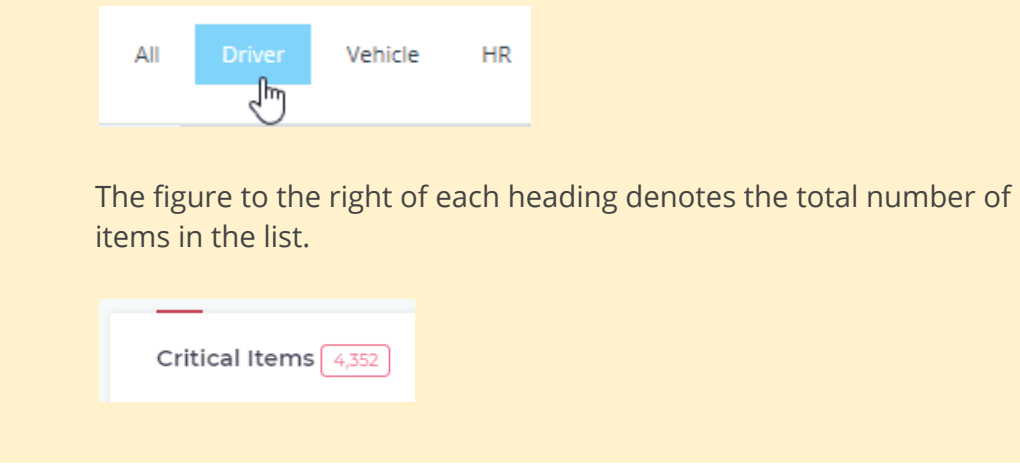

### Trakzee GPS Tracking

Log in to your Trakzee account to view GPS vehicle tracking. The Trakzee integration enables you to use Trackzee without having to leave the LimoLogs portal.

### i NOTE:

Trakzee is a separate product supplied by Uffizio and is not included as part of your LimiLogs license.

### **Upcoming Items**

A list of upcoming items across **Driver**, **Vehicle**, and **HR**. Click an upcoming item in the list to view the full details.

| -` | TIP:                      |                              |                        |               |                                                       |
|----|---------------------------|------------------------------|------------------------|---------------|-------------------------------------------------------|
|    | By defa<br>or <b>HR</b> t | ault, all up<br>to filter up | coming it<br>coming it | ems a<br>ems. | re displayed. Select <b>Driver</b> , <b>Vehicle</b> , |
|    | All                       | Driver                       | Vehicle                | HR            |                                                       |
|    |                           |                              |                        |               |                                                       |

### **Final Turnover**

Displays the total turnover month-on-month for the past six months.

### **Employee Satisfaction**

Displays a summary of Employee Satisfaction feedback for the past six months.

### **Incident Tracking**

Displays the total number of incidents month-on-month for the past six months.

# Driver

|                    | C) 卑 ×                     |                          |                            | 우 Limo and Bus 🖷         |
|--------------------|----------------------------|--------------------------|----------------------------|--------------------------|
| DASHBOARD          |                            |                          |                            |                          |
| Dashboard ~        |                            |                          |                            |                          |
| > Admin            | Driver File Compliance     | Out of Service Drivers 6 | Out of Service Vehicles 33 | Preventative Maintenance |
| > Driver           |                            |                          |                            |                          |
| . Employee         | 61%                        | Adriel Othman            | Chris-ULB                  | 0%                       |
| > Employees        | 01/0                       | Chris Przybylski         | Sedan 3                    | 0,0                      |
| > Fleet            |                            | Joe Thomas               | Sedan 3                    |                          |
| 115                |                            | Test Driver              | Sedan 3                    |                          |
| HR                 |                            | Test DriverBroadway      | 0312                       |                          |
| EE HR →            |                            | Training Driver 10       | GO 984                     |                          |
|                    |                            |                          | Chris-ULB                  |                          |
| HOURS OF SERVICE   |                            |                          | Chris-ULB                  |                          |
| Hours of Service   |                            |                          |                            |                          |
| FI FET             |                            |                          |                            |                          |
| PLEE I             |                            |                          |                            |                          |
| <b>∉</b> ] Fleet > | Critical items 4,352       |                          | Opcoming items 0           |                          |
| REPORT             | All                        | Driver Vehicle HR        | All                        | Driver Vehicle HR        |
| 멸 Report >         | - Drug Test                |                          | ٩                          | Io results found.        |
| SETUP              | First CMV O                | perated                  |                            |                          |
| 📮 Setup >          | - Hire Date                | aan                      |                            |                          |
|                    | Adriel Othm                | nan                      |                            |                          |
|                    | - Road Cert<br>Adriel Othm | nan                      |                            |                          |
|                    | - Road Test                |                          |                            |                          |

On the Driver Dashboard, you'll see the following at a glance:

### **Driver File Compliance**

This score summarizes the number of ???. Refer to ???.

### **Out of Service Drivers**

A list of all Drivers currently out of service.

### -\[ TIP:

The figure to the right of each heading denotes the total number of list items.

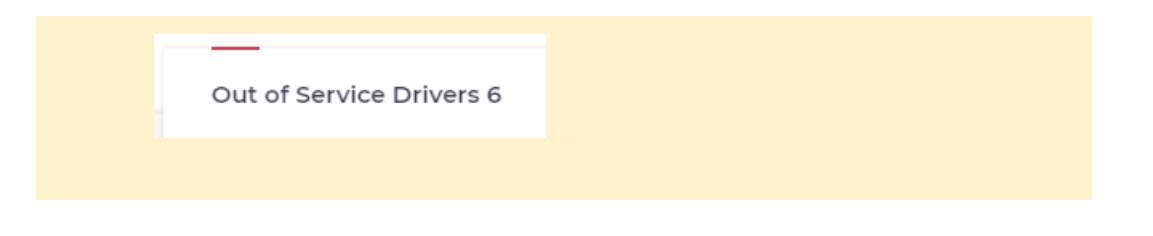

### **Out of Service Vehicles**

A list of all Vehicles currently out of service.

### **Preventative Maintenance**

This score summarizes the on-time maintenance percentage. Refer to Work Orders.

### **Critical Items**

A list of critical items across Driver, Vehicle, and HR. Click a critical item in the list to view the full details.

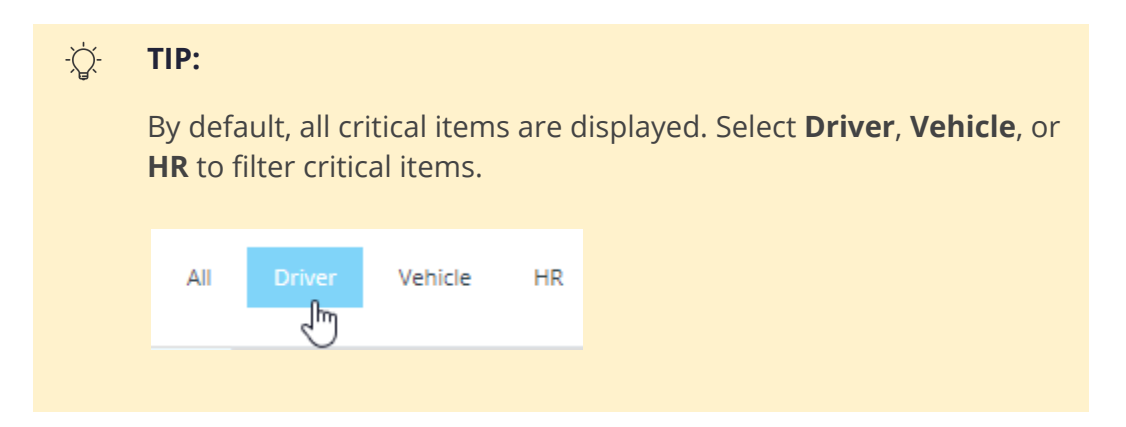

### **Upcoming Items**

A list of upcoming items across Driver, Vehicle, and HR. Click an upcoming item in the list to view the full details.

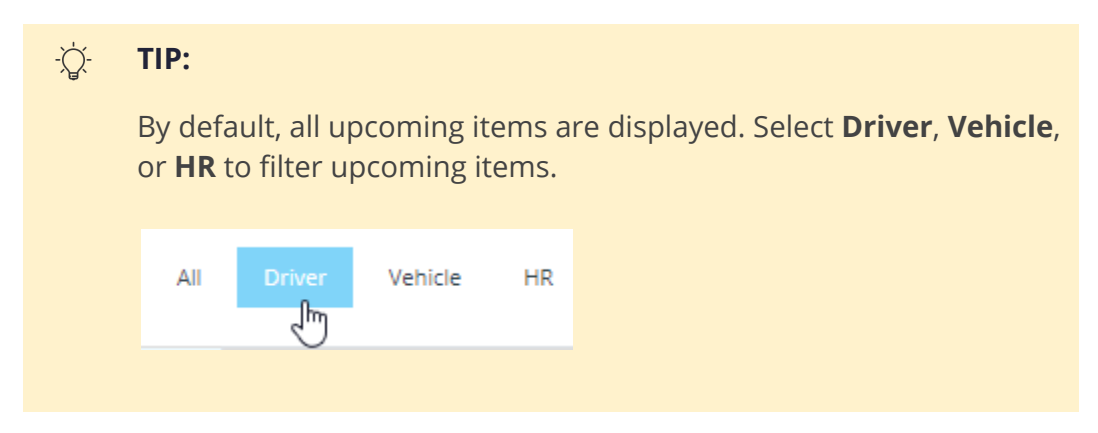

# Employees

|                       | 0                          |            |              |                                     | 우 Limo & Bus Compliance 🛛 🖻 |
|-----------------------|----------------------------|------------|--------------|-------------------------------------|-----------------------------|
| DASHBOARD             |                            |            |              |                                     |                             |
| 🙆 Dashboard 🛛 🗸 🗸     |                            |            |              |                                     |                             |
| > Admin               | Driver File Compliance     |            | Critical Ite | ms 1,014                            | Employee Satisfaction       |
| > Driver              |                            |            |              |                                     |                             |
| > Employees           | <b>4.68</b> %              |            |              | All Driver Vehicle HR               | 70                          |
| > Fleet               | _                          |            |              | Drug Test<br>Adriel Othman          | 60                          |
| HR                    | Out of Service Drivers 52  |            |              | First CMV Operated<br>Adriel Othman | 50                          |
| 图 HR >                | Adriel Othman              |            |              | Hire Date<br>Adriel Othman          | 40                          |
| HOURS OF SERVICE      | Brandi Orwan               |            | •            | Road Cert<br>Adriel Othman          | 30                          |
| () Hours of Service > | Bus Driver                 |            |              | Road Test<br>Adriel Othman          |                             |
| FLEET                 | Chris Przybylski           |            |              | SH Received                         |                             |
|                       | Cory Crawford              |            |              | SH Request                          | 10                          |
| <b>₽</b> Fleet >      | Demo Account               | •          |              | Adriel Othman                       |                             |
| REPORT                |                            |            |              | Test Consent<br>Adriel Othman       | Apr Mar Feb Jan Dec Nov     |
| 면 Report >            | Pending Applicant Tracking |            |              |                                     |                             |
|                       |                            |            | Upcoming     | I Items 0                           | Incident Tracking           |
|                       | 1                          | 0          |              | _                                   |                             |
|                       | Phone Interview            | Interview  |              | All Driver Vehicle HR               | 70                          |
|                       |                            |            |              | No results found.                   | 60                          |
|                       | ,                          | 0          |              |                                     | 50                          |
| A Real of the         | 1                          | 0          |              |                                     |                             |
|                       | Decision Made              | OnBoarding |              |                                     | 40                          |

On the Employees Dashboard, you'll see the following at a glance:

### **Driver File Compliance**

This score summarizes the number of ???. Refer to ???.

### **Out of Service Drivers**

A list of all Drivers currently out of service.

| -ݣ | TIP:                                                                            |
|----|---------------------------------------------------------------------------------|
|    | The figure to the right of each heading denotes the total number of list items. |
|    | Out of Service Drivers 6                                                        |
|    |                                                                                 |

### **Critical Items**

A list of critical items across **Driver**, **Vehicle**, and **HR**. Click a critical item in the list to view the full details.

| -`\$. | TIP:                                               |                                |                                                       |
|-------|----------------------------------------------------|--------------------------------|-------------------------------------------------------|
|       | By default, all cri<br><b>HR</b> to filter critica | tical items are d<br>al items. | lisplayed. Select <b>Driver</b> , <b>Vehicle</b> , or |
|       | All Driver                                         | Vehicle HR                     |                                                       |
|       |                                                    |                                |                                                       |

### **Employee Satisfaction**

Displays a summary of Employee Satisfaction feedback for the past six months.

### Pending Applicant Tracking

A summary of the number of applicants across the six statuses. Click any status to go to <u>HR</u> > <u>Applicants</u>.

### **Upcoming Items**

A list of upcoming items across **Driver**, **Vehicle**, and **HR**. Click an upcoming item in the list to view the full details.

-\̈́\_- TIP:

By default, all upcoming items are displayed. Select Driver, Vehicle,

| All Driver Vehicle HR |
|-----------------------|

## **Incident Tracking**

Displays the total number of incidents month-on-month for the past six months.

# Fleet

|                    | ) 字 X                |                                                    |                                 |                            | 수 Limo and Bus 🛛 🖻        |
|--------------------|----------------------|----------------------------------------------------|---------------------------------|----------------------------|---------------------------|
| DASHBOARD          |                      |                                                    |                                 |                            |                           |
| 血 Dashboard v      |                      |                                                    |                                 |                            |                           |
|                    | _                    |                                                    |                                 | _                          |                           |
| > Admin            | Open Work Orders 905 |                                                    |                                 | Out of Service Vehicles 33 | Unassigned Body Damage 12 |
| > Driver           | 2018-01-02 DVIR      | Big Red - Radiator Level                           |                                 | Chris-ULB                  | Sedan 3                   |
| > Employees        | 2018-01-04 DVIR      | Chris-ULB - Belts & Hoses - dirty                  | y hose                          | Sedan 3                    | Van4                      |
| > Fleet            | 2018-01-09 DVIR      | TEST1222 - Other                                   |                                 | Sedan 3                    | Chris-ULB                 |
| 105                | 2018-01-15 DVIR      | MKT 2 - Suspension System                          | - test, does not affect         | Sedan 3                    | non limo work             |
| HR                 | 2018-01-15 DVIR      | Sedan 3 - Suspension System                        | - test, does affect             | 0312                       | MKT 2                     |
| BE HR >            | 2018-01-15 DVIR      | Sedan 3 - Suspension System                        | - test, does affect             | GO 984                     | 0301                      |
|                    | 2018-01-16 DVIR      | Sedan 3 - Oil Level - added 1 o                    | quart                           | Chris-ULB                  | Big Red                   |
|                    | 2018-01-18 DVIR      | Sedan 3 - Switches - door swit                     | tch requires two pushes to open | Chris-ULB 🗸                | 0312 🗸                    |
| Hours of Service > |                      |                                                    |                                 |                            |                           |
| FLEET              |                      |                                                    |                                 |                            |                           |
|                    | Critical Items 4,352 |                                                    |                                 | Upcoming Items             |                           |
| ∉J Fleet >         |                      |                                                    |                                 |                            |                           |
| REPORT             |                      | All Driver Vehicle HR                              |                                 | All Drive                  | r Vehicle HR              |
| Deport >           |                      | ( bris Przybylski                                  |                                 |                            |                           |
| - кероп            | 01/01/2017           | Annual Expiration                                  | A                               | No re                      | sults found.              |
| SETUP              |                      | Chris Przybylski                                   |                                 |                            |                           |
| 📮 Setup 🛛 🔸        | 10/31/2018           | License Expiration<br>Chris Przybylski             |                                 |                            |                           |
|                    | 01/01/2019           | Driver Self Certification of Violations Expiration |                                 |                            |                           |
|                    | 05/05/2019           | Medcard Expiration                                 |                                 |                            |                           |
|                    |                      | Chris Przybylski                                   |                                 |                            |                           |
|                    | 10/24/2010           | M/P Evalentian                                     |                                 |                            |                           |
|                    |                      |                                                    |                                 |                            |                           |
| HR                 |                      |                                                    | Average Depair Time             | Broventa                   | tive Maintenance          |
| R HR >             | Average Downtainte   |                                                    | Average Repair fille            | Flovence                   |                           |
|                    |                      |                                                    |                                 | 00/                        |                           |
| HOURS OF SERVICE   | 10                   |                                                    | 10                              | 0%                         |                           |
| Hours of Service > | 9                    |                                                    | 9                               |                            |                           |
| ELEET              | 8                    |                                                    | 8                               |                            |                           |
| NTA GALLAN         | 7                    |                                                    | 7                               |                            |                           |
| <b>∉</b> ⊒ Fleet > | 6                    |                                                    | 6                               |                            |                           |
| REPORT             | 5                    |                                                    | 5                               |                            |                           |
|                    | 4                    |                                                    | 4                               |                            |                           |
| 녤 Report >         | 3                    |                                                    | 3                               |                            |                           |
| SETUP              | 2                    |                                                    | 2                               |                            |                           |
| Setup              | 1                    |                                                    | 1                               |                            |                           |
| e setup            | 0                    | • • • • • • • • • • • •                            | 0                               |                            |                           |
|                    | Apr Mar              | Feb Jan Dec Nov                                    | Apr Mar Fe                      | b Jan Dec Nov              |                           |
|                    |                      |                                                    |                                 |                            |                           |
|                    |                      |                                                    |                                 |                            |                           |

On the Fleet Dashboard, you'll see the following at a glance:

### **Open Work Orders**

A list of all open Work Orders. Click the vehicle name to open the Work Order. Refer to Open Work Orders.

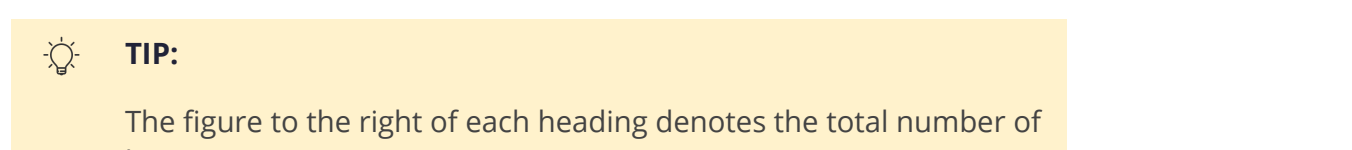

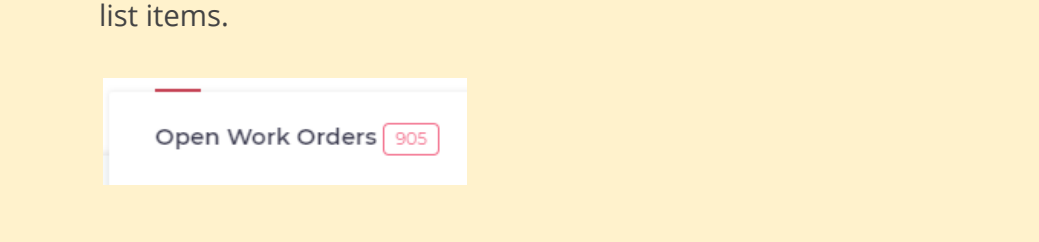

### **Out of Service Vehicles**

A list of all vehicles currently out of service. Click a vehicle in the list to view the vehicle details. Refer to <u>Vehicles</u>.

### Unassigned Body Damage

A list of all vehicles where body damage has been reported, but has not been assigned to the driver responsible. Refer to <u>Body Damage</u> to assign the damage to the driver responsible.

## **Critical Items**

A list of critical items across **Driver**, **Vehicle**, and **HR**. Click a critical item in the list to view the full details.

| -`` | TIP:                      |                                |                          |         |                                                       |
|-----|---------------------------|--------------------------------|--------------------------|---------|-------------------------------------------------------|
|     | By defa<br><b>HR</b> to f | ault, all cri<br>ilter critica | tical items<br>al items. | s are c | lisplayed. Select <b>Driver</b> , <b>Vehicle</b> , or |
|     | All                       | Driver                         | Vehicle                  | HR      |                                                       |
|     |                           |                                |                          |         |                                                       |

## Upcoming Items

A list of upcoming items across **Driver**, **Vehicle**, and **HR**. Click an upcoming item in the list to view the full details.

| -\ | TIP:                      |                             |                        |               |                                                       |
|----|---------------------------|-----------------------------|------------------------|---------------|-------------------------------------------------------|
|    | By defa<br>or <b>HR</b> t | ault, all up<br>o filter up | coming it<br>coming it | ems a<br>ems. | re displayed. Select <b>Driver</b> , <b>Vehicle</b> , |
|    | All                       | Driver                      | Vehicle                | HR            |                                                       |
|    |                           |                             |                        |               |                                                       |

# HR

| Company<br>Admin | Manager | View Only | Mechanic | Driver           |
|------------------|---------|-----------|----------|------------------|
|                  |         |           |          | <mark>???</mark> |

From the **HR** section, users with applicable permissions can:

- Access the Accu-Trace portal (see <u>Accutrace</u>)
- Manage Employees (see Employee)
- Manage Departments (see <u>Departments</u>)
- Manage Driver Checklists for each Vehicle Class (see Driver Checklist)
- Manage compliance items for onboarding/termination of Employees (see Onboard/Termination)
- Input and review Employee Satisfaction ratings (see <u>Employee Satisfaction</u>)
- Input and review Incident Trends (see Incident Trending)
- Manage and track Applicants through the hiring process (see <u>Applicants</u>)

## Accutrace

Click to open the Accu-Trace portal in a new tab.

i NOTE:

Accu-Trace is a separate product and is not included as part of your LimiLogs license.

# Employee

Use this page to manage your company employees, file HR details, and record disciplinaries and reviews.

### Finding an Employee

To search for an employee, enter a term in any of the fields at the top of the Employee table and press **Enter** or click anywhere on the page.

| Department | First Name | Last Name | Phone | Email              | Status | Actions |
|------------|------------|-----------|-------|--------------------|--------|---------|
|            | Joe        |           |       |                    |        |         |
|            | Joe        | Mimul     |       | joe@compliance.com |        | Ø 🗓     |
|            | Joe        | Thomas    |       | Joe@limologs.com   |        | Ø 🗓     |

#### 

To sort employees by a particular column, click the column heading.

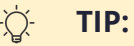

By default, 20 employees are displayed per page. Scroll to the bottom of the page and use the pagination bar to navigate through additional pages.

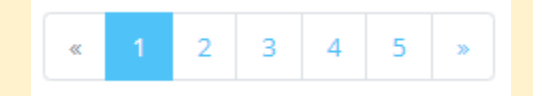

Click the **All** button to view all employees on one continuous page.

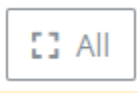

### Update an Existing Employee

To update an existing employee:

**1.** From the **Employee** page, click the **Update** icon to the right of the employee.

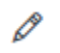

**2.** The employee record will be opened in Edit mode. By default, only the **Overview** section will be expanded, select another section below to edit additional details.

| HR Details               |
|--------------------------|
| Disciplinary and Reviews |
| Onboarding               |
| Termination              |
| Driver Qualification     |
| Notes                    |

3. Click Save Changes.

### Create a New Employee

### i NOTE:

Creating a new employee automatically creates a LimoLogs user profile for the employee using the email and password entered.

To create a new employee:

1. From the **Employee** page, click the **Create** icon in the top-right corner.

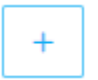

2. The Add Employee form will be displayed. Complete the employee details as required.

i NOTE:

Required fields are marked with a red asterisk (\*).

3. Click Save Changes to save the employee record.

### i NOTE:

Additional information such as **Driver Qualification** and **Notes** can only be added once the Employee record is created.

### **Terminate an Employee**

### i NOTE:

These instructions enable you to terminate an employee without having to delete their record.

To terminate an employee:

1. From the **Employee** page, click the **Update** icon to the right of the employee.

Ø

2. The employee record will be opened in Edit mode. Click **Terminate**.

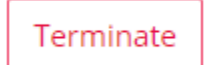

Or, under Status, select **Terminated** and click **Save Changes**.

| Status        |   |
|---------------|---|
| Active        | ~ |
| Select Status |   |
| Active        |   |
| Pending       |   |
| Suspended     |   |
| Terminated    |   |

### **Delete an Employee**

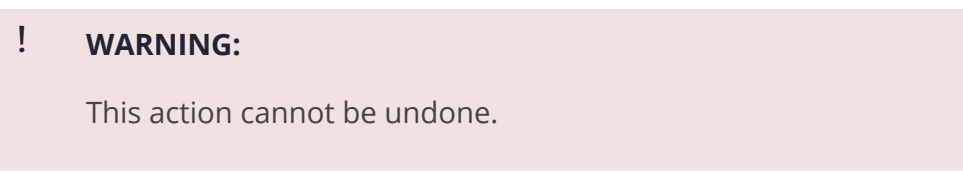

To permanently delete an employee, click the **Delete** icon to the right of the employee.

Ŵ

# Departments

Use this page to manage your company departments and set the department review schedule.

### Finding a Department

To search for a Department, enter a term in any of the fields at the top of the Department table and press **Enter** or click anywhere on the page.

|          | Name                               | Manager                                                                                         | Address                                                                                                    |                                                                                                    | Review Schedule                                                                                                    | Actions                                                                                                    |
|----------|------------------------------------|-------------------------------------------------------------------------------------------------|----------------------------------------------------------------------------------------------------|----------------------------------------------------------------------------------------------------|----------------------------------------------------------------------------------------------------|----------------------------------------------------------------------------------------------------|
|          | Accounts                           |                                                                                                 |                                                                                                    |                                                                                                    |                                                                                                    |                                                                                                    |
|          | Accounts                           | Example Employee                                                                                |                                                                                                    |                                                                                                    | Annual                                                                                                    | Ø 🗓                                                                                                    |
|          |                                    |                                                                                                 |                                                                                                    |                                                                                                    |                                                                                                    |                                                                                                    |
| тп       | Р:                                 |                                                                                                 |                                                                                                    |                                                                                                    |                                                                                                    |                                                                                                    |
| To<br>he | sort departments by a pa<br>ading. | rticular column, click the o                                                                    | olumn                                                                                                    |                                                                                                    |                                                                                                    |                                                                                                    |
|          | T<br>T<br>T<br>C                   | Name         Accounts         Accounts         TIP:         To sort departments by a paheading. | Name     Manager       Accounts     Image: Comparison of the partments by a particular column, click the of heading. | Name     Manager     Address       Accounts     Image: Image: | Name     Manager     Address       Accounts     Image: Complexity of the second second sec | Name       Manager       Address       Review Schedule         Accounts       Image: Comparison of the part of the part of the pa |

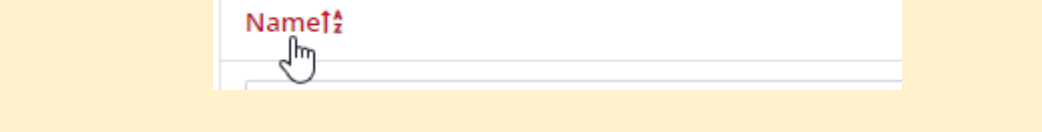

## -☆- TIP:

By default, 20 departments are displayed per page. Scroll to the bottom of the page and use the pagination bar to navigate through additional pages.

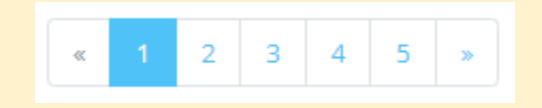

| Click th | e All button to view all departments on one continuous |
|----------|--------------------------------------------------------|
| page.    |                                                        |
|          |                                                        |
|          | E3 All                                                 |
|          |                                                        |

### Update an Existing Department

To update an existing Department:

**1.** From the **Department** page, click the **Update** icon to the right of the department.

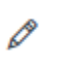

**2.** The Department record will be opened in Edit mode. Edit the information as required.

| None                                                   | Manager         |        | Review Sche | edule              |   |
|--------------------------------------------------------|-----------------|--------|-------------|--------------------|---|
| Accounts                                               | Example Employe | ee 🗸 🗸 | Annual      |                    |   |
| Address                                                | State           |        | Timezone    |                    |   |
|                                                        | New             | York 🗸 | Eastern 1   | Fime (US & Canada) |   |
| Add Review Item                                        | Review Item     |        |             |                    |   |
| Add Review Item<br>Type new item name                  | Review Item     | Weight |             | Actio              | n |
| Add Review Item Type new item name 0 ~                 | Review Item     | Weight |             | Actio              | n |
| Add Review Item Type new item name 0   Reset Save Item | Review Item     | Weight |             | Actio              | n |

### 

Use the **Add Review Item** and **Review Item** sections to specify items to be reviewed at each review interval. The **Weight** for all items should total 100 to ensure the review score is calculated correctly.

| Type new item name |   | Name        | Weight |   | Action |
|--------------------|---|-------------|--------|---|--------|
| 90                 | ~ | Performance | 80     | ~ | Û      |
| 50                 |   |             |        |   |        |
| Reset Save Item    |   | Attendance  | 20     | ~ | Û      |

3. Click Save.

### Create a New Department

### i NOTE:

Employees can be assigned to a Department once the Department is created (see <u>Employee</u>).

To create a new Department:

1. From the **Department** page, click the **Create** icon in the top-right corner.

+

2. The **Add Department** form will be displayed. Complete the Department details as required.

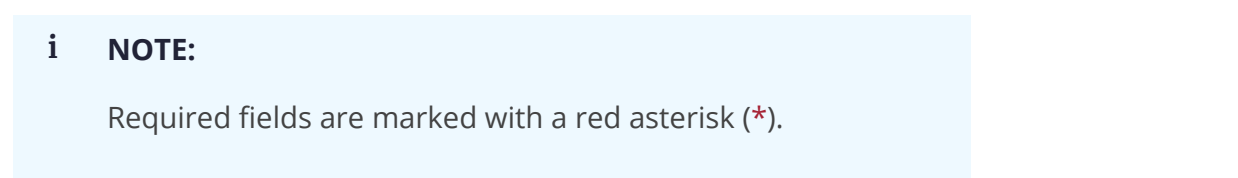

| Add Department  |                                    |                 | ×  |
|-----------------|------------------------------------|-----------------|----|
| Name*           | Manager<br>Select Department First | Review Schedule | ~  |
| Address         | State                              | Timezone        | ~  |
| Daylight Saving |                                    |                 |    |
|                 |                                    | Close           | ve |

### i NOTE:

Reviews will be listed in the **Upcoming Items** (or **Critical Items** if not completed in time) on the **Dashboards** based on the **Review Schedule** selected.

3. Click **Save** to save the Department record.

### i NOTE:

Additional information such as **Review Items** can only be added once the Department record is created.

### Delete a Department

### ! WARNING:

This action cannot be undone.

To delete an individual Department, click the **Delete** icon in the **Actions** column.

### Û

To delete multiple Departments:

1. Manually select the Departments to be deleted using the **Checkbox** icon against each Department.

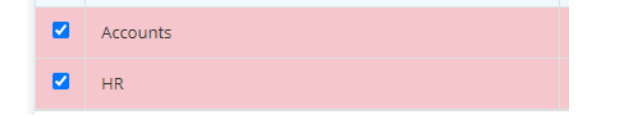

### 

Use the **Select All Checkbox** to select all Departments (or all Departments currently displayed if you have filtered Departments using the search function).

| Accounts |  |
|----------|--|
| HR HR    |  |

2. At the bottom of the page, click **Delete All**.

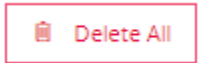

# **Driver Checklist**

Use this page to manage Driver checklists for each Vehicle class.

### i NOTE:

Vehicle classes are managed by Company Admins in <u>Vehicle Class</u>.

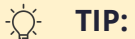

To sort Driver checklists by a particular column, click the column heading.

|--|

### Update an Existing Driver Checklist

To update an existing Driver checklist:

1. From the **Driver Checklist** page, click the **Update** icon to the right of the Driver checklist.

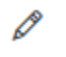

2. The Driver checklist will be opened in Edit mode. Add new or delete existing checklist items as required.

| Edit Checklist Item |                               | ×               |
|---------------------|-------------------------------|-----------------|
| Company Name        | Vehicle Class<br>Cadillac XTS |                 |
| Add/Edit Item       |                               |                 |
| Type new item here  |                               | Save Item Reset |
| Checklist Items     |                               |                 |
| Item Name           |                               | Action          |
| Moist Towelettes    |                               | <u> </u>        |
| Phone Chargers      |                               | Û               |
| Umbrella            |                               | Û               |
| New Item            |                               | Û               |
|                     |                               |                 |
|                     |                               | Close           |
|                     |                               | close           |

### ! WARNING:

Checklist items cannot be restored once deleted.

### **Create a New Driver Checklist**

| i | NOTE:                                                                                                    |
|---|----------------------------------------------------------------------------------------------------|
|   | There can only be one checklist per Vehicle class. Adding a new checklist item for a Vehicle class with an existing checklist will add the item to the existing checklist. |

To create a new Driver checklist:

1. From the **Driver Checklist** page, click the **Create** icon in the top-right corner.

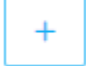

2. The Add Checklist Item form will be displayed.

| Add Checklist Item        |        | ×          |
|---------------------------|--------|------------|
| Vehicle Class*<br>Audi A6 | Title* |            |
|                           |        | Close Save |

- **3.** Select the **Vehicle Class** from the drop-down menu.
- **4.** Enter the first checklist item in the **Title** field.
  - i NOTE:

Additional checklist items can be added once the checklist is created.

- 5. Click **Save** to save the new checklist.
- 6. The Edit Checklist Item form will be displayed.

| Edit Checklist Item              |                | ×  |
|----------------------------------|----------------|----|
| Company Name                     | Vehicle Class  |    |
| Limo and Bus                     | Classic Rolls  |    |
| Add/Edit Item Type new item here | Save Item Rese | et |

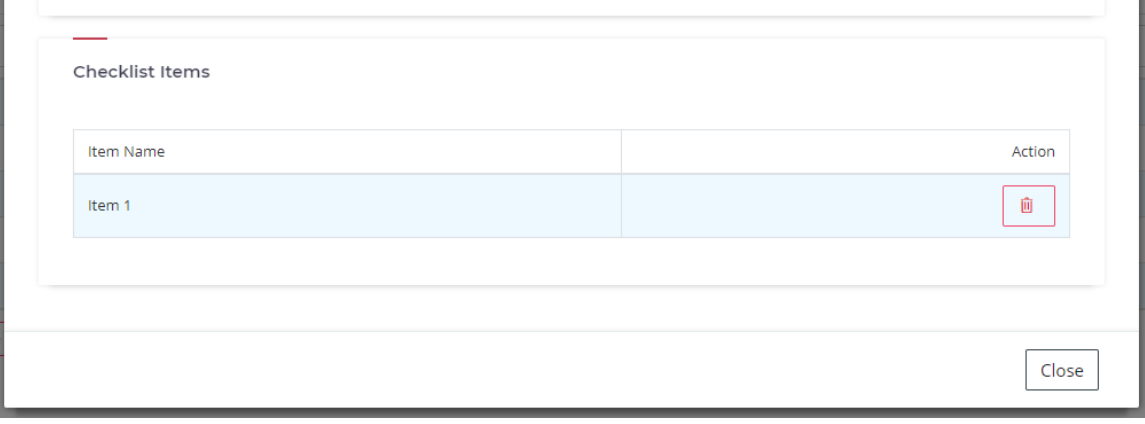

7. To add additional checklist items, enter the checklist item in the Add/Edit Item field and click Save Item.

### **Delete a Driver Checklist**

| ! | WARNING:                      |  |
|---|-------------------------------|--|
|   | This action cannot be undone. |  |

To delete an individual Driver checklist, click the **Delete** icon in the **Actions** column.

Û

To delete multiple Driver checklists:

1. Manually select the Driver checklists to be deleted using the **Checkbox** icon against each Driver checklist.

|       |                      | Cadillac XTS                                                                       |                                                                                                    |
|-------|----------------------|------------------------------------------------------------------------------------|----------------------------------------------------------------------------------------------------|
|       |                      | Chrysler 300                                                                       |                                                                                                    |
|       |                      |                                                                                    |                                                                                                    |
| -``_` | TIP:                 |                                                                                    |                                                                                                    |
|       | Use<br>all D<br>Driv | the <b>Select All Check</b><br>river checklists current<br>er checklists using the | <b>box</b> to select all Driver checklists (or<br>ntly displayed if you have filtered<br>e search function). |
|       |                      | Vehicle Class                                                                      |                                                                                                    |
|       |                      | Lincoln MKT                                                                        |                                                                                                    |
|       |                      | International Mini                                                                 |                                                                                                    |
|       |                      |                                                                                    |                                                                                                    |

2. At the bottom of the page, click **Delete All**.

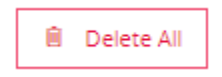

# **Onboard/Termination**

Use this page to manage compliance items (Federal, State, Company, and Department) for the onboarding and termination of Employees.

### Finding an Onboard/Termination Entry

To search for an Onboarding/Termination entry, enter a term in any of the fields at the top of the Onboarding/Termination table and press **Enter** or click anywhere on the page.

| Onboarding/Termination | Category | State/Department | Status   | Actions |
|------------------------|----------|------------------|----------|---------|
|                        |          | Alaska           | Select 🗸 |         |
| Onboarding             | State    | Alaska           | Enabled  | Ø 🗓     |

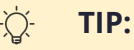

To sort Onboarding/Termination entries by a particular column, click the column heading.

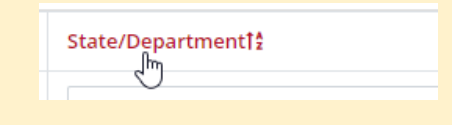

## 'ḋ- **TIP:**

By default, 20 Onboarding/Termination entries are displayed per page. Scroll to the bottom of the page and use the pagination bar to

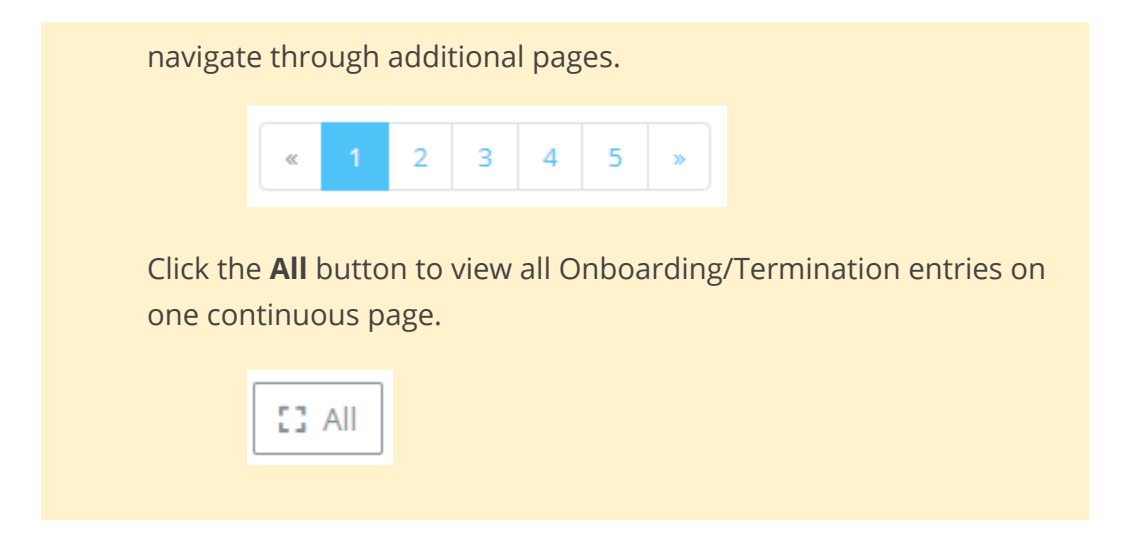

### Update an Existing Entry

To update an existing Onboarding/Termination entry:

**1.** From the **Onboard/Termination** page, click the **Update** icon to the right of the entry.

# Ø

**2.** The Onboarding/Termination record will be opened in Edit mode. Edit the information as required.

| Onboarding/Termination |   | Category        |  | Option  |        |
|------------------------|---|-----------------|--|---------|--------|
| Onboarding ~           |   | State 🗸         |  | Alabama |        |
| Status                 |   |                 |  |         |        |
| Enabled                | ~ |                 |  |         |        |
|                        |   |                 |  |         |        |
| Add Item               |   | Checklist Items |  |         |        |
|                        |   |                 |  |         |        |
| Type new item name     |   | Option Name     |  |         | Action |
| Reset Save Item        |   | Action item     |  |         | Û      |
|                        |   |                 |  |         |        |
|                        |   |                 |  |         |        |

### -☆- TIP:

Use the **Add Item** and **Checklist Items** sections to specify actional items for the selected Onboarding/Termination. **Checklist Items** will be listed in **Critical Items** on the **Dashboards**.

3. Click Save.

To create a new Onboarding/Termination entry:

**1.** From the **Onboard/Termination** page, click the **Create** icon in the top-right corner.

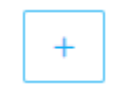

2. The Add Onboard/Termination form will be displayed. Complete the Onboarding/Termination details as required.

### i NOTE:

The required fields will change based on the **Category** selected.

| Onboarding/Termination |   | Category        |   | Option |   |
|------------------------|---|-----------------|---|--------|---|
| Onboarding             | ~ | Select Category | ~ |        | ~ |
| Company                |   | Status          |   |        |   |
| Select Company         | ~ | Enabled         | ~ |        |   |

- 3. Click **Save** to save the Onboard/Termination entry.
  - i NOTE:

**Checklist Items** can only be added once the Onboard/Termination entry is created.

### Delete an Onboard/Termination Entry

### ! WARNING:

This action cannot be undone.

To delete an individual Onboarding/Termination entry, click the **Delete** icon in the **Actions** column.

### Û

To delete multiple Onboarding/Termination entries:

1. Manually select the Onboarding/Termination entries to be deleted using the **Checkbox** icon against each Onboarding/Termination entry.

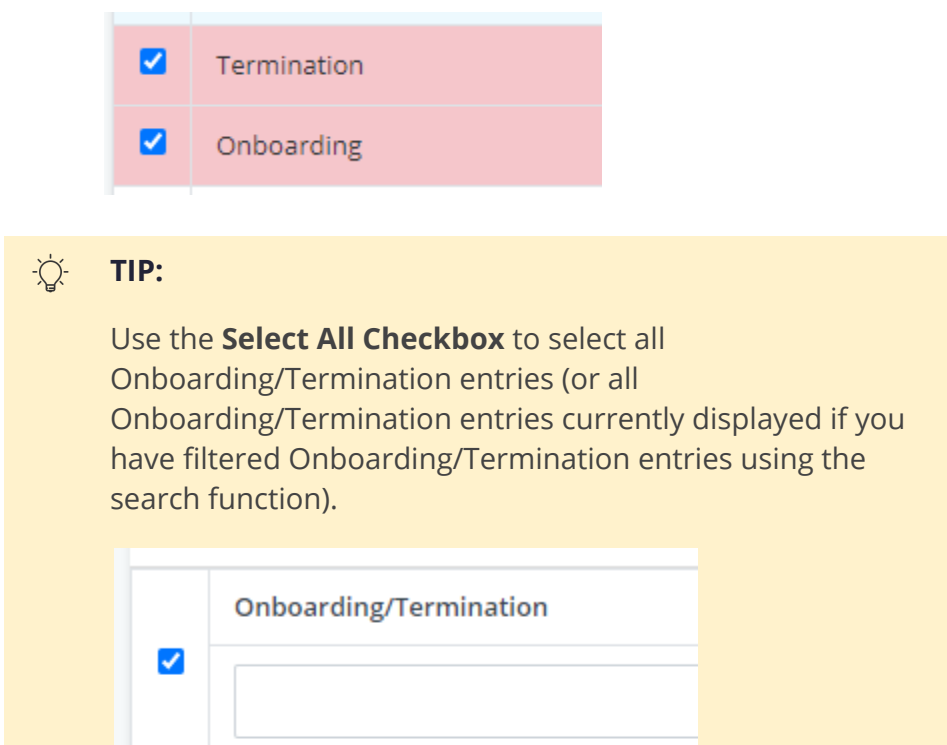

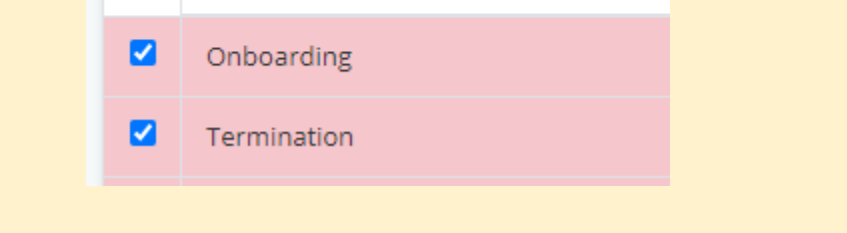

### 2. At the bottom of the page, click **Delete All**.

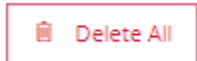

# **Employee Satisfaction**

Use this page to input and review Employee satisfaction ratings.

### **Review Employee Satisfaction Ratings**

To filter Employee satisfaction ratings by Month, select the **Month** from the drop-down menu at the top of the Employee Satisfaction table.

|     | Month                                                                                                    |
|-----|----------------------------------------------------------------------------------------------------|
|     | Select ~                                                                                                    |
|     | Select<br>January<br>February<br>March<br>April<br>May<br>June<br>July<br>August<br>September<br>October<br>November<br>December                                             |
| -č. | TIP:                                                                                                    |
|     | To sort Employee satisfaction ratings by a particular column, click the column heading.                                                                                      |
|     |                                                                                                    |
| -)  | TIP:                                                                                                    |
|     | By default, 20 Employee satisfaction ratings are displayed per page.<br>Scroll to the bottom of the page and use the pagination bar to<br>navigate through additional pages. |
|     | «     1     2     3     4     5     »                                                                                                    |
|     | Click the <b>All</b> button to view all Employee satisfaction ratings on one continuous page.                                                                                |
|     | CO All                                                                                                    |
|     |                                                                                                    |

## Add Employee Satisfaction Rating

To add an Employee satisfaction rating:

**1.** From the **Employee Satisfaction** page, click the **Create** icon in the top-right corner.

# +

- 2. The Add Employee Satisfaction form will be displayed. Complete the fields:
  - **a.** Select the **Department** from the drop-down menu.
  - **b.** Select the **Employee** from the drop-down menu.
  - **c.** Select the **Month** from the drop-down menu.
  - **d.** Enter the satisfaction **Rating**.

### i NOTE:

The rating must be between 1-100.

| Add Employee Satisfaction  | ×                                      |
|----------------------------|----------------------------------------|
| Department* Drivers Month* | Employee*<br>Josh Kennedy ~<br>Rating* |
| January ~                  | 68<br>Close Save                       |

3. Click **Save** to save the Employee satisfaction rating.

### Update an Existing Rating

To update an existing Employee satisfaction rating:

1. From the **Employee Satisfaction** page, click the **Update** icon to the right of the rating.

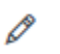

**2.** The Employee satisfaction record will be opened in Edit mode. Edit the information as required.

|   |           | ×                                          |
|---|-----------|--------------------------------------------|
| ~ | Employee* | ~                                          |
|   | Rating*   |                                            |
| ~ | 2         |                                            |
|   |           | Close Save                                 |
|   | ~         | Employee*<br>Keith Johnson<br>Rating*<br>2 |

3. Click Save.

**Delete an Employee Satisfaction Rating** 

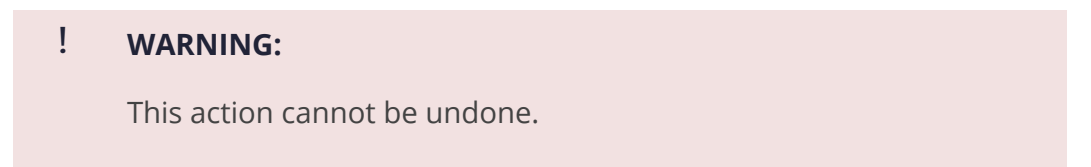

To delete an individual Employee satisfaction rating, click the **Delete** icon in the **Actions** column.

## **Incident Trending**

Use this page to input and review Incident trends.

### **Review Incident Trends**

To filter Incident Trends by Month, select the Month from the drop-down menu at the top of the Incident Trending table.

| Month     |   |
|-----------|---|
| Select    | ~ |
| Select    |   |
| January   |   |
| February  |   |
| March 💦   |   |
| April     |   |
| May       |   |
| June      |   |
| July      |   |
| August    |   |
| September |   |
| October   |   |
| November  |   |
| December  |   |

| -` | TIP: |
|----|------|
|    |      |

To sort Incident Trends by a particular column, click the column heading.

Incident Percentage12

#### TIP: -Ď.-

By default, 20 Incident Trends are displayed per page. Scroll to the bottom of the page and use the pagination bar to navigate through additional pages.

| « |  | 2 | 3 | 4 | 5 | » |
|---|--|---|---|---|---|---|
|---|--|---|---|---|---|---|

Click the **All** button to view all Incident Trends on one continuous page.

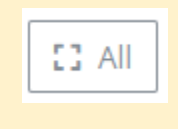

### Add Incident Trend

To add an Incident Trend:

1. From the **Incident Trending** page, click the **Create** icon in the top-right corner.

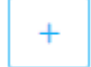

- 2. The Add Incident Trending form will be displayed. Complete the fields:
  - **a.** Select the **Department** from the drop-down menu.

  - **b.** Select the **Employee** from the drop-down menu.
  - c. Select the **Month** from the drop-down menu.
  - d. Enter the Incident Percentage.

### i NOTE:

The Incident Percentage must be between 1-100.

| Add Incident Trending |     |                    | ×          |
|-----------------------|-----|--------------------|------------|
| Department*           | Em  | nployee*           |            |
| Drivers               | ~   | Keith Johnson      | ~          |
| Month*                | Inc | cident Percentage* |            |
| March                 | ~ 5 | 50                 |            |
|                       |     |                    |            |
|                       |     |                    | Close Save |

3. Click **Save** to save the Incident Trend.

### Update an Existing Trend

To update an existing Incident Trend:

**1.** From the **Incident Trending** page, click the **Update** icon to the right of the entry.

## Ø

**2.** The Incident Trend record will be opened in Edit mode. Edit the information as required.

| Edit Incident Trending |   |                      | ×          |
|------------------------|---|----------------------|------------|
| Department*<br>Drivers | ~ | Employee*            | ~          |
| Month*<br>January      | ~ | Incident Percentage* |            |
|                        |   |                      | Close Save |

3. Click Save.

### Delete an Incident Trend

| ! | WARNING:                      |  |
|---|-------------------------------|--|
|   | This action cannot be undone. |  |

To delete an individual Incident Trend, click the **Delete** icon in the **Actions** column.

Û

# Applicants

Use this page to manage and track Applicants through the application process.

### **Review Applicants**

To search for an Applicant, enter a term in any of the fields at the top of the Applicants table and press **Enter** or click anywhere on the page.

| First Name | Last Name | Phone        | Email               | Current Stage   | Actions |
|------------|-----------|--------------|---------------------|-----------------|---------|
|            | Jones     |              |                     | ~               |         |
| Tom        | Jones     | 000-111-2222 | tomjones@domain.com | Phone Interview | Ø 🗓     |

To filter Applicants by Current Stage, select the **Current Stage** from the drop-down menu.

| C | urrent Stage    |   |   |
|---|-----------------|---|---|
|   |                 | ~ |   |
|   | Phone Interview |   | - |
|   | Interview       |   |   |
|   | Decision Made   |   |   |
|   | OnBoarding      |   |   |
|   | Ready to Start  |   |   |
|   | Quit Process    | ~ |   |

### -Ď TIP:

To sort Applicants by a particular column, click the column heading.

### TIP: <u>Ò</u>

By default, 20 Applicants are displayed per page. Scroll to the bottom of the page and use the pagination bar to navigate through additional pages.

| « 1 2 3 4 5 | i » |
|-------------|-----|
|-------------|-----|

Click the **All** button to view all Applicants on one continuous page.

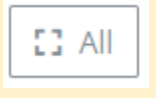

### **Add Applicant**

To add an Applicant:

1. From the **Applicants** page, click the **Create** icon in the top-right corner.

+

- 2. The Add Applicant form will be displayed. Complete the fields:
  - a. Enter the Applicant's First Name.
  - **b.** Enter the Applicant's **Last Name**.
  - c. Enter the Applicant's **Email**.

  - d. Enter the Applicant's **Phone** number.
  - e. Select the Current Stage from the drop-down menu.

| Add Applicant     | ×            |
|-------------------|--------------|
| First Name*       | Last Name*   |
| Scott             | Parker       |
| Email*            | Phone*       |
| scottp@domain.com | 000-777-6666 |
| Current Stage*    |              |
| Decision Made × 🔻 |              |
|                   |              |
|                   | Close Save   |

**3.** Click **Save** to save the Applicant entry.

### Update an Existing Applicant

To update an existing Applicant:

**1.** From the **Applicants** page, click the **Update** icon to the right of the entry.

### Ø

**2.** The Applicant record will be opened in Edit mode. Edit the information as required.

| Update Applicant    | ×            |
|---------------------|--------------|
| First Name*         | Last Name*   |
| Tom                 | Jones        |
| Email*              | Phone*       |
| tomjones@domain.com | 000-111-2222 |
| Current Stage*      |              |
| Phone Interview × 💌 |              |
|                     |              |
|                     | Close        |

3. Click Save.

### **Delete an Applicant**

| ! | WARNING:                      |
|---|-------------------------------|
|   | This action cannot be undone. |

To delete an individual Applicant, click the **Delete** icon in the **Actions** column.

### Û

To delete multiple Applicants:

**1.** Manually select the Applicants to be deleted using the **Checkbox** icon against each Applicant.

|     |                               | Tom                                                                                   |                                                                 |
|-----|-------------------------------|---------------------------------------------------------------------------------------|-----------------------------------------------------------------|
|     |                               | Scott                                                                                 |                                                                 |
|     |                               |                                                                                       |                                                                 |
| -\0 | TIP:                          |                                                                                       |                                                                 |
|     | Use the<br>Applica<br>using t | e <b>Select All Checkbox</b> to<br>ants currently displayed i<br>he search function). | select all Applicants (or all<br>f you have filtered Applicants |
|     |                               | First Name                                                                            |                                                                 |

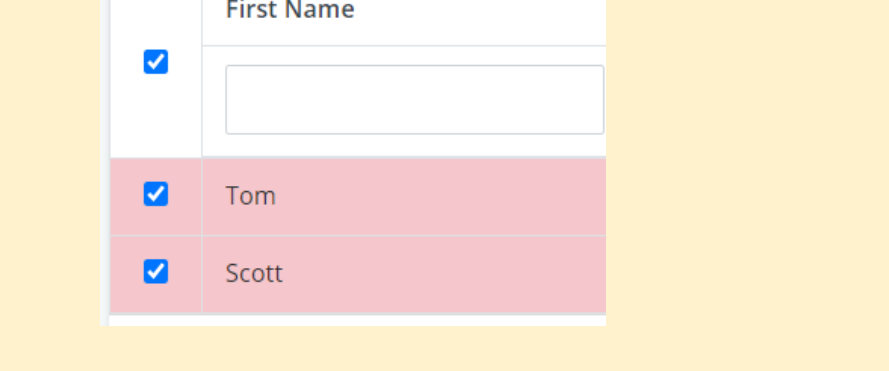

### 2. At the bottom of the page, click **Delete All**.

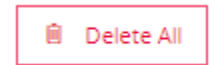

# Hours of Service (HoS)

| Company<br>Admin | Manager | View Only | Mechanic | Driver           |
|------------------|---------|-----------|----------|------------------|
|                  |         |           |          | <mark>???</mark> |

From the **Hours of Service** section, users with applicable permissions can:

- View, suggest an edit, and export Driver logs (see Driver Logs)
- View and update unassigned Driver logs (see <u>Unassigned Driver Logs</u>)
- View available hours for each Driver (see <u>Available Hours</u>)
- View pending changes by Driver (see <u>Pending Changes</u>)

# **Driver Logs**

The Driver Logs page displays all daily logs entered by drivers.

### View Logs

To search for a log, enter a term in any of the fields at the top of the Driver Logs table and press **Enter** or click anywhere on the page.

| Date   | Driver           | Carrier Nameț         | Vehicle | Trip       | Total Miles | Actions |
|--------|------------------|-----------------------|---------|------------|-------------|---------|
|        | Chris            |                       |         |            |             |         |
| Nov 09 | Chris Przybylski | Limo & Bus Compliance |         | Passengers | 0           | ۵ 🎜     |
| Nov 25 | Chris Przybylski | Limo & Bus Compliance |         | Passengers | 0           | ۵ 🎝     |
| Nov 26 | Chris Przybylski | Limo & Bus Compliance |         | Passengers | 0           | 0 🖉     |
| Nov 27 | Chris Przybylski | Limo & Bus Compliance |         | Passengers | 0           | 6       |

Click the **view** icon in the **Actions** column to view the driver log.

|    | 0       |                                                  |
|----|---------|--------------------------------------------------|
| -ᢕ | TIP:    |                                                  |
|    | By defa | ult, logs are sorted by Date (newest to oldest). |
|    |         | Date↓ź                                           |
|    | To sort | by another column, click the column heading.     |
|    |         | Vehicle <sup>†</sup>                             |
|    |         |                                                  |

### -̈́̈́́ \_\_\_\_ TIP:

By default, 20 logs are displayed per page. Scroll to the bottom of the page and use the pagination bar to navigate through additional pages.

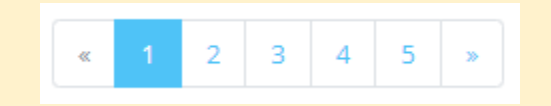

Click the **All** button to view all logs on one continuous page.

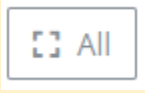

### Suggest an Edit

To suggest an edit to a driver log:

- 1. Open the driver log in Suggest Edit mode:
  - From the **Driver Logs** page, click the **Suggest Edit** icon in the **Actions** column.

D

OR

• Open the driver log, and click **Suggest Edit** in the top-right corner.

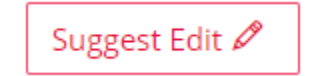

- **2.** Edit the log as required.
- 3. Click **Save** to save suggested edits.
- **4.** This change will be listed in <u>Pending Changes</u> for the driver to accept, or decline if incorrect.

### **Export Logs**

To export an individual log in PDF format:

- **1.** Open the driver log.
- 2. Click Export As PDF.

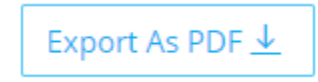

To export multiple logs:

1. From the **Driver Logs** page, manually select the logs to be exported using the **Checkbox** icon against each log.

| iomas |
|-------|
|       |
| river |
| iomas |
| )     |

### ֶׂר דוׁ**ף:**

Use the **Select All Checkbox** to select all driver logs (or all driver logs currently displayed if you have filtered logs using the search function).

| Datel₂ | Driver     |
|--------|------------|
|        | joe        |
| Dec 10 | Joe Thomas |
| Dec 09 | Joe Thomas |

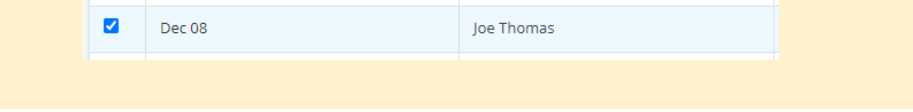

**2.** At the top of the page, click **Export Checked Logs**. A PDF file will be downloaded containing all of the daily driver logs selected.

To export multiple logs for a specific driver within a date range:

- 1. At the top of the **Driver Logs** page, complete the fields:
  - a. Enter the exact **Driver Name** (First Name and Second Name).

| Driver Name: |  |  |
|--------------|--|--|
| Joe Thomas   |  |  |

**b.** Select the **From** date using the drop-down calendar.

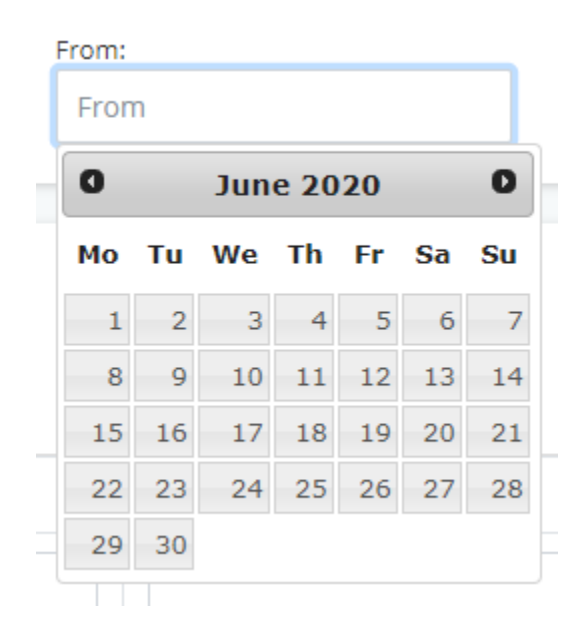

c. Select the **To** date using the drop-down calendar.

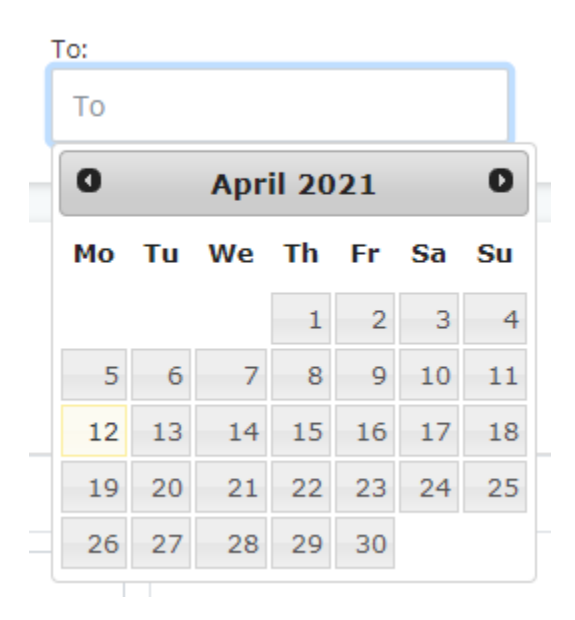

2. Select Export Date Range.

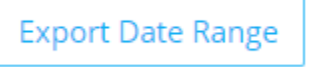

3. Enter the email address for the export to be sent to and click **OK**.

### **COMPANY ADMINS**

### Delete Logs

Û

| ! | WARNING:                                                     |
|---|--------------------------------------------------------------|
|   | This action cannot be undone and may affect your compliance. |

To delete an individual driver log, click the **Delete** icon in the **Actions** column.

### To delete multiple driver logs:

1. Manually select the logs to be deleted using the **Checkbox** icon against each log.

| Dec 10 | Joe Thomas  |
|--------|-------------|
| Dec 10 | Test Driver |
| Dec 09 | Joe Thomas  |

-\[ TIP:

Use the **Select All Checkbox** to select all driver logs (or all driver logs currently displayed if you have filtered logs using

| he search function). |        |            |  |  |  |
|----------------------|--------|------------|--|--|--|
|                      | Datel‡ | Driver     |  |  |  |
|                      |        | joe        |  |  |  |
|                      | Dec 10 | Joe Thomas |  |  |  |
|                      | Dec 09 | Joe Thomas |  |  |  |
|                      | Dec 08 | Joe Thomas |  |  |  |
|                      |        |            |  |  |  |

2. At the top of the page, click **Remove Selected**.

# Unassigned Driver Logs

The Unassigned Driver Logs page displays all logs that were entered without being assigned to a driver (including those not currently assigned to a driver).

### **Review Unassigned Driver Logs**

To filter unassigned logs, enter the **Vehicle Number**, or select a **Status** or **Driver** using the drop-down menus at the top of the page.

| C | Vehicle No | Start Date | End Date | Status     | Driver      |  |  |
|---|------------|------------|----------|------------|-------------|--|--|
|   | BUS        |            |          | Assigned ~ | Wilson, Tom |  |  |

### i NOTE:

Unassigned Driver Logs are displayed by **End Date** (newest to oldest).

| -`` | TIP:                                                                                                    |
|-----|----------------------------------------------------------------------------------------------------|
|     | By default, 40 logs are displayed per page. Scroll to the bottom of<br>the page and use the pagination bar to navigate through additional<br>pages. |
|     | «     1     2     3     4     5     »                                                                                                    |
|     | Click the <b>All</b> button to view all logs on one continuous page.                                                                                |
|     | E3 All                                                                                                    |
|     |                                                                                                    |

### Assign a Driver

To assign a driver to a log:

1. Select the **Driver** using the drop-down menu.

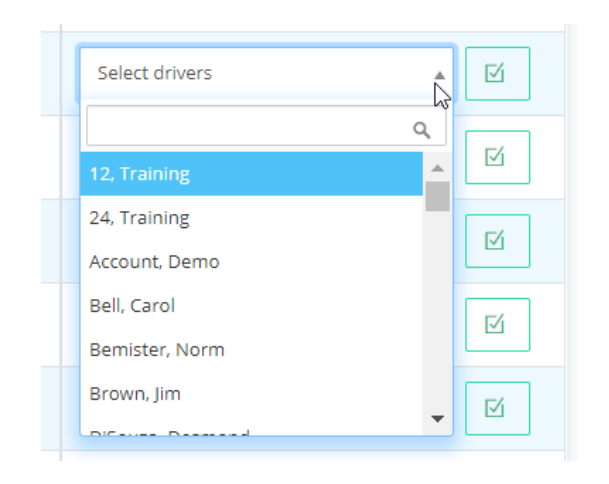

2. Click the **Assign** icon to confirm selection.

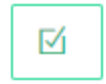

**3.** The page will refresh, and the **Status** will update to show **Assigned**. This change will be listed in <u>Pending</u> <u>Changes</u> for the driver to accept, or decline if incorrect.

### **COMPANY ADMINS**

### Delete Unassigned Logs

### ! WARNING:

This action cannot be undone and may affect your compliance.

**1.** Manually select the logs to be deleted using the **Checkbox** icon against each log.

| Chris-ULB |
|-----------|
| Chris-ULB |
| Chris-ULB |

| 14A |
|-----|
|-----|

Use the **Select All Checkbox** to select all driver logs (or all driver logs currently displayed if you have filtered logs using the search function).

| <b>~</b> | Vehicle No |
|----------|------------|
|          |            |
|          | Chris-ULB  |
|          | Chris-ULB  |

2. Scroll to the bottom of the page and click **Delete All**.

|--|

# **Available Hours**

This page displays the available hours for each driver, including the drivers **Current Duty Status**, **Onduty** time, **Driving** time, **Cycle**, and **Last Duty Changed** timestamp.

### 

| Available Hours Showing 1-20 of 1,088 ite |                     |              |             |              |                     |
|-------------------------------------------|---------------------|--------------|-------------|--------------|---------------------|
|                                           |                     |              |             |              | IIA []              |
| Driver                                    | Current Duty Status | Onduty       | Driving     | Cycle        | Last Duty Changed   |
| Joe Guinn                                 | On Duty             | 0 hr 0 min   | 0 hr 0 min  | 0 hr 0 min   | 08/22/2020 22:47:25 |
| Test DriverBroadway                       | On Duty             | 0 hr 0 min   | 0 hr 0 min  | 0 hr 0 min   | 09/17/2018 03:33:25 |
| Chris Przybylski                          | Off-Duty            | 15 hr 0 min  | 10 hr 0 min | 70 hr 0 min  | 12/03/2020 18:43:04 |
| Guest LimoLogs                            | Off-Duty            | 1 hr 34 min  | 1 hr 34 min | 18 hr 14 min | 12/31/1969 16:00:00 |
| Mark Brendle                              | On Duty             | 0 hr 0 min   | 0 hr 0 min  | 0 hr 0 min   | 12/31/1969 16:00:00 |
| Marco Sametini                            | Off-Duty            | 15 hr 0 min  | 10 hr 0 min | 70 hr 0 min  | 02/03/2019 16:41:44 |
| Ron Stone                                 | Driving             | 0 hr 0 min   | 0 hr 0 min  | 0 hr 0 min   | 12/31/1969 16:00:00 |
| Shawn Glasgow                             | Off-Duty            | 14 hr 51 min | 10 hr 0 min | 69 hr 51 min | 12/31/1969 16:00:00 |
| Sedan Driver                              | Off-Duty            | 15 hr 0 min  | 10 hr 0 min | 42 hr 50 min | 12/31/1969 16:00:00 |
| Bus No Air Driver                         | Off-Duty            | 14 hr 0 min  | 11 hr 0 min | 70 hr 0 min  | 02/03/2019 16:41:44 |
| Barry Gross                               | Off-Duty            | 14 hr 59 min | 10 hr 0 min | 69 hr 59 min | 12/31/1969 16:00:00 |
| Jamey Bess                                | On Duty             | 0 hr 0 min   | 0 hr 0 min  | 0 hr 0 min   | 12/31/1969 16:00:00 |
| John Boone                                | Off-Duty            | 7 hr 45 min  | 2 hr 45 min | 29 hr 0 min  | 12/31/1969 16:00:00 |
| Reginald Boone                            | Off-Duty            | 10 hr 41 min | 10 hr 0 min | 21 hr 2 min  | 12/31/1969 16:00:00 |
| Mark Conway                               | Off-Duty            | 15 hr 0 min  | 10 hr 0 min | 70 hr 0 min  | 02/03/2019 16:41:44 |

### -Ď- TIP:

To sort drivers by a particular column, click the column heading.

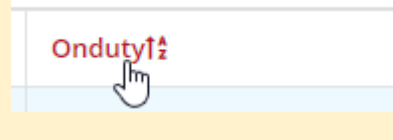

### -Ò- TIP:

By default, 20 drivers are displayed per page. Scroll to the bottom of the page and use the pagination bar to navigate through additional pages.

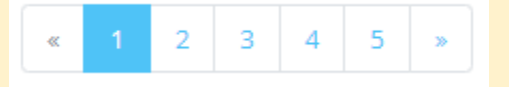

Click the **All** button to view all drivers on one continuous page.

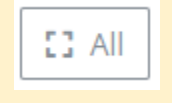

# **Pending Changes**

This page displays all pending changes to <u>Driver Logs</u> and <u>Unassigned Driver Logs</u> which have not yet been accepted or declined by drivers.

To filter pending changes, select a **Driver** or **Status** using the drop-down menus at the top of the page.

| Pending Changes |  | Showing 1-101 of 10,472 items. |
|-----------------|--|--------------------------------|

| Driver <sup>†</sup>  | Start Date          | End Date            | Status                      | Vehicle   |
|----------------------|---------------------|---------------------|-----------------------------|-----------|
| Select Driver        |                     |                     | Select Status               |           |
|                      | 2017-11-03 05:54:05 | 2017-11-03 01:00:05 | Off Duty                    |           |
|                      | 2020-07-27 20:23:51 | 2020-07-27 20:29:27 | Driving                     | #20       |
|                      | 2020-11-04 15:47:43 | 2020-11-04 15:58:19 | Personal Conveyance         | Chris-ULB |
| Chris Przybylski     | 2018-03-16 00:05:55 | 2018-03-15 19:55:21 | Yard Move<br>Login          | 6601      |
| guest 3 guest        | 2018-05-06 04:35:49 | 2018-05-06 00:00:02 | Logout<br>Certified Logs    | Chris-ULB |
| Mohamed Abdel-Moniem | 2017-11-12 20:54:06 | 2017-11-12 15:00:06 | Ignition ON<br>Ignition OFF |           |
| Jim Brown            | 2020-11-17 15:17:14 | 2020-11-17 15:23:10 | Assigned                    | MC6       |
| Training 12          | 2017-11-03 06:54:05 | 2017-11-03 02:18:05 | Assigned                    |           |

### 

By default, Pending Changes are sorted by change date (newest to oldest)

To sort by a particular column, click the column heading.

|                    | Driver1 <sup>2</sup>                                                                                                    |
|--------------------|----------------------------------------------------------------------------------------------------|
|                    |                                                                                                    |
| TIP:               |                                                                                                    |
| 100 Pen<br>page an | ling Changes are displayed per page. Scroll to the bottom of the<br>l use the pagination bar to navigate through additional pages. |
|                    | « 1 2 3 4 5 »                                                                                                    |
|                    | TIP:<br>100 Penc<br>page and                                                                                                    |

# Fleet

| Company<br>Admin | Manager | View Only | Mechanic | Driver           |
|------------------|---------|-----------|----------|------------------|
|                  |         | •         |          | <mark>???</mark> |

From the **Fleet** section, users with applicable permissions can:

- View and update accident reports received from Drivers (see Accident Reports)
- View GPS vehicle tracking using the Trakzee integration (see <u>GPS</u>)
- View and export vehicle inspections entered by Drivers (see Vehicle Inspections)
- View, create, update, and export Work Orders (see <u>Work Orders</u>)
- Manage vehicle parts inventory (see <u>Parts</u>)
- Manage vehicles and associated vehicle documents (see <u>Vehicles</u>)
- Manage Vendors (see <u>Vendors</u>)
- Manage maintenance intervals and automatically create Work Orders for each vehicle type (see Maintenance Intervals)
- View and update body damage reports received from Drivers (see **Body Damage**)

# **Accident Reports**

Use this page to view and update accident reports received from Drivers.

### **View Accident Reports**

To search for an accident report, enter a term in the **Driver** or **Vehicle** fields at the top of the Accident Reports table and press **Enter** or click anywhere on the page.

| Driver    | Vehicle | Citation  | Tow       | Injury    | Death     | Cost | Created Atl <sup>2</sup> | Actions |
|-----------|---------|-----------|-----------|-----------|-----------|------|--------------------------|---------|
| Joe       |         |           |           |           |           |      |                          |         |
| Joe Guinn | Big Red | (not set) | (not set) | (not set) | (not set) | 0.00 | 07/01/2019 17:21:06      | ٢       |
| Joe Guinn | Big Red | (not set) | (not set) | (not set) | (not set) | 0.00 | 03/24/2019 19:55:21      | ۲       |
| Joe Guinn | MKT 2   | (not set) | (not set) | (not set) | (not set) | 0.00 | 03/18/2019 16:08:56      | 0       |

Click the **view** icon in the **Actions** column to view the Accident Report. A PDF copy of the compiled report will open in a new tab.

|    | 0                                                    |                                                     |  |  |  |  |  |  |
|----|------------------------------------------------------|-----------------------------------------------------|--|--|--|--|--|--|
| -` | TIP:                                                 |                                                     |  |  |  |  |  |  |
|    | By defa                                              | ult, reports are sorted by Date (newest to oldest). |  |  |  |  |  |  |
|    |                                                      | Created Atl                                         |  |  |  |  |  |  |
|    | To sort by another column, click the column heading. |                                                     |  |  |  |  |  |  |

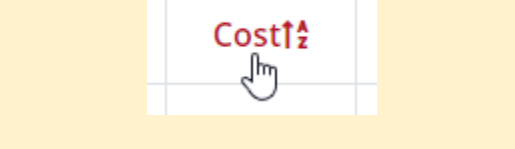

## -☆- TIP:

By default, 20 reports are displayed per page. Scroll to the bottom of the page and use the pagination bar to navigate through additional pages.

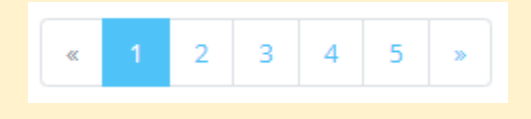

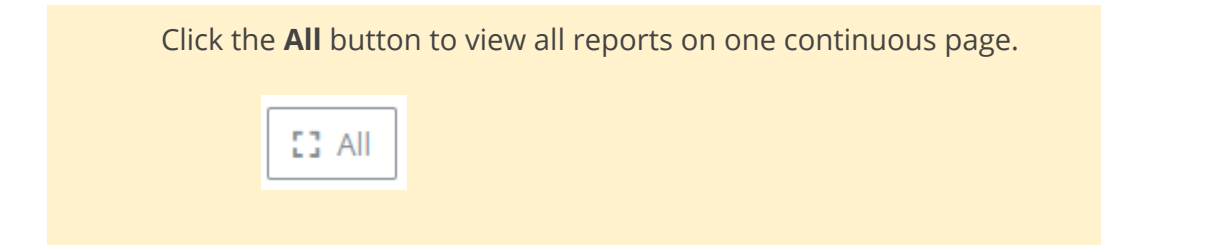

# GPS

Log in to your Trakzee account to view GPS vehicle tracking. The Trakzee integration enables you to use Trackzee without having to leave the LimoLogs portal.

### i NOTE:

Trakzee is a separate product supplied by Uffizio and is not included as part of your LimiLogs license.

# Vehicle Inspections (DVIRs)

Use this page to view and export Driver's Vehicle Inspection Reports (DVIRs).

### **View Vehicle Inspections**

To search for a vehicle inspection, enter a search term in the **Driver** or **Vehicle** fields at the top of the Vehicle Inspections table and press **Enter** or click anywhere on the page.

| Datel      | Driver         | Vehicle    | Issue Reported? | Actions    |
|------------|----------------|------------|-----------------|------------|
|            | Scott          |            |                 |            |
| 11/29/2018 | Scott Woodruff | Test Bus 1 |                 | © İ        |
| 11/29/2018 | Scott Woodruff | MKT 2      |                 | © İ        |
| 11/29/2018 | Scott Woodruff | Van4       |                 | <u>ا</u> ا |

To filter vehicle inspections by Date, select the **Date** from the drop-down menu at the top of the Vehicle Inspections table.

| atel |    |     |       |    |    |    |
|------|----|-----|-------|----|----|----|
|      |    |     |       |    |    |    |
| 0    |    | Apr | il 20 | 21 |    | 0  |
| Мо   | Tu | We  | Th    | Fr | Sa | Su |
|      |    |     | 1     | 2  | 3  | 4  |
| 5    | 6  | 7   | 8     | 9  | 10 | 11 |
| 12   | 13 | 14  | 15    | 16 | 17 | 18 |
| 19   | 20 | 21  | 22    | 23 | 24 | 25 |
| 26   | 27 | 28  | 29    | 30 |    |    |

Click the **view** icon in the **Actions** column to view the Vehicle Inspection.

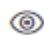

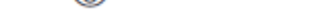

### 

By default, inspections are sorted by Date (newest to oldest).

Created Atl<sup>2</sup>

To sort by another column, click the column heading.

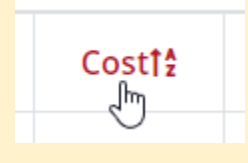

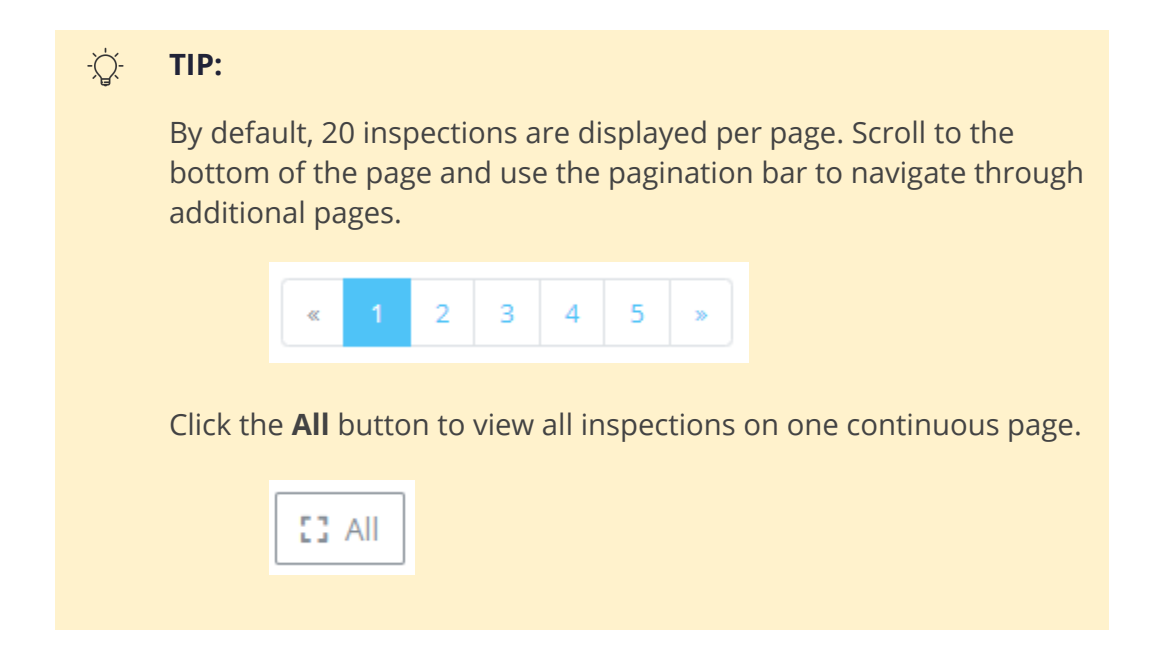

### **Export Vehicle Inspections**

To export an individual Vehicle Inspection in PDF format:

- **1.** Open the Vehicle Inspection.
- 2. Click Export As PDF.

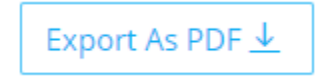

To export multiple Vehicle Inspections:

1. From the **Vehicle Inspection** page, manually select the Vehicle Inspections to be exported using the **Checkbox** icon against each entry.

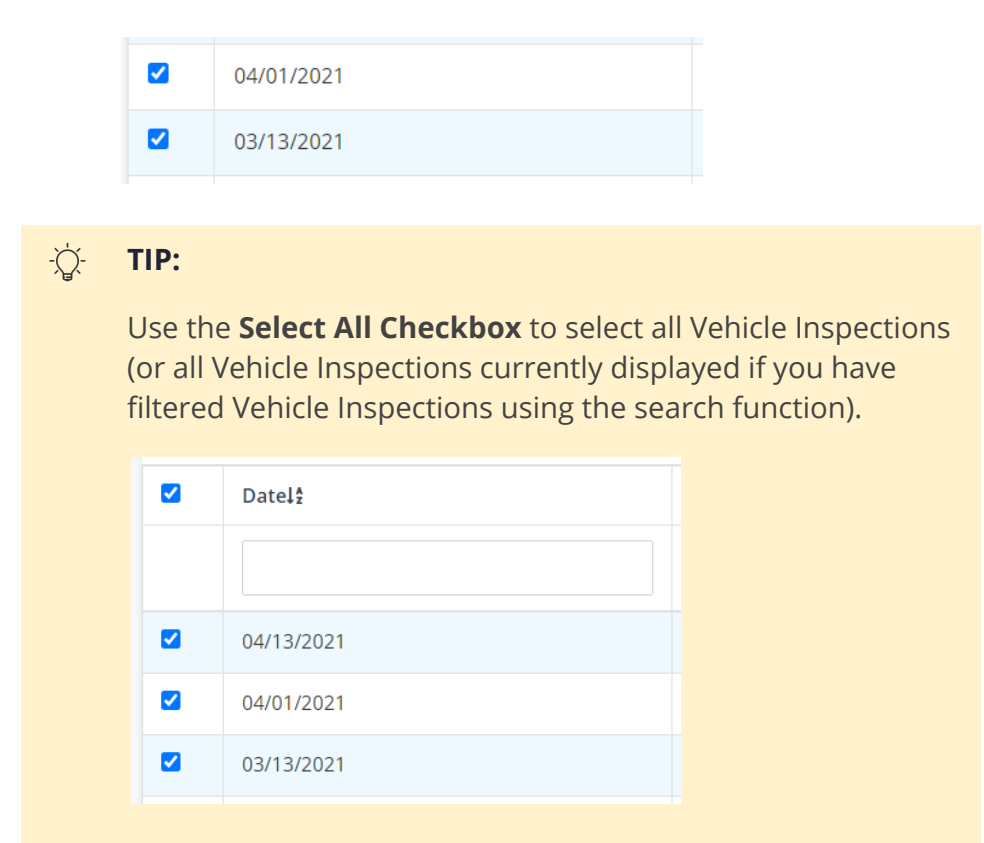

**2.** At the top of the page, click **Export As PDF**. A PDF file will be downloaded containing all of the Vehicle Inspections selected.

To export multiple Vehicle Inspections within a date range:

- 1. At the top of the **Vehicle Inspections** page, complete the fields:
  - **a.** Select the **From** date using the drop-down calendar.

| From |    |     |      |    |    |    |  |
|------|----|-----|------|----|----|----|--|
| 0    |    | Jun | e 20 | 20 |    | 0  |  |
| Мо   | Tu | We  | Th   | Fr | Sa | Su |  |
| 1    | 2  | 3   | 4    | 5  | 6  | 7  |  |
| 8    | 9  | 10  | 11   | 12 | 13 | 14 |  |
| 15   | 16 | 17  | 18   | 19 | 20 | 21 |  |
| 22   | 23 | 24  | 25   | 26 | 27 | 28 |  |
| 29   | 30 |     |      |    |    |    |  |

**b.** Select the **To** date using the drop-down calendar.

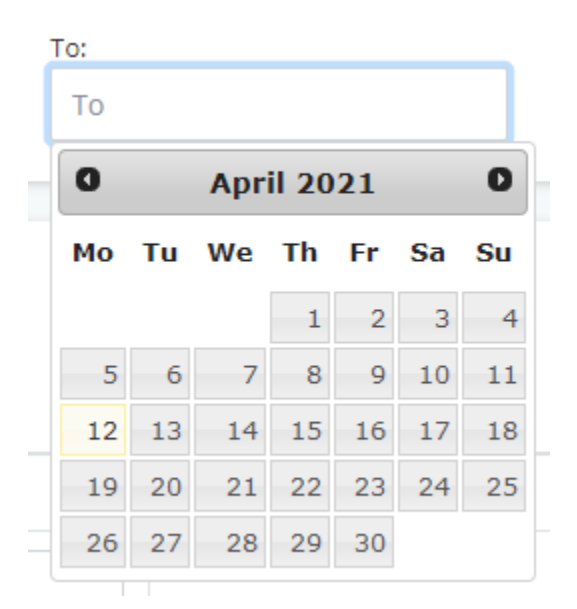

2. Select Export Date Range.

Export Date Range

**4.** Enter the email address for the export to be sent to and click **OK**.

### **Delete Vehicle Inspections**

### ! WARNING:

This action cannot be undone.

To delete an individual Vehicle Inspection, click the **Delete** icon in the **Actions** column.

## Ŵ

To delete multiple Vehicle Inspections:

1. Manually select the Vehicle Inspections to be deleted using the Checkbox icon against each Vehicle

Inspection.

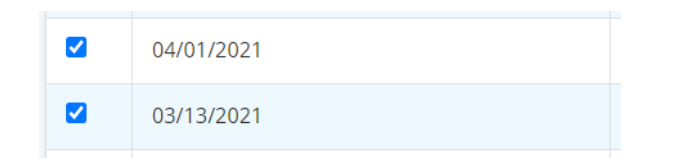

### 

Use the **Select All Checkbox** to select all Vehicle Inspections (or all Vehicle Inspections currently displayed if you have filtered Vehicle Inspections using the search function).

| Datel <sup>4</sup> |
|--------------------|
|                    |
| 04/13/2021         |
| 04/01/2021         |
| 03/13/2021         |

2. At the top of the page, click **Remove Selected**.

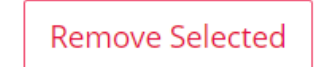

# Work Orders

Use this page to view, create, update, and export Work Orders. Work orders can be generated from <u>Vehicle Inspections</u> (DVIRs), <u>Maintenance Intervals</u>, <u>Body Damage</u>, or directly from this page (see <u>Create a New Work Order</u>).

### **View Work Orders**

To search for a Work Order, enter a search term in the **Vehicle** or **Note** fields at the top of the Work Orders table and press **Enter** or click anywhere on the page.

| Date <b>l</b> | Vehicle No. | Туре | Description                | Repair Category | Note                               | Cost   | Status | Actions |
|---------------|-------------|------|----------------------------|-----------------|------------------------------------|--------|--------|---------|
|               |             | ~    |                            | ~               | oil                                |        | ~      |         |
| Sep 12, 2017  | 0312        | DVIR | Oil Level                  | (not set)       | l added oil                        | 27.00  | Closed | ۲       |
| Sep 06, 2017  | 0312        | DVIR | Gauges &<br>Warning Lights | (not set)       | Checked oil and changed air filter | 133.98 | Closed | ۲       |

To filter Work Orders by **Type**, **Repair Category**, or **Status**, select an option from the drop-down menus at the top of the Work Orders table.

| Туре                | Descr  |
|---------------------|--------|
| ~                   |        |
| DVIR                | e'     |
| Preventative Mainte | enance |

Click the **view** icon in the **Actions** column to view the Work Order.

0

Ż TIP:

By default, Work Orders are sorted by Date (newest to oldest).

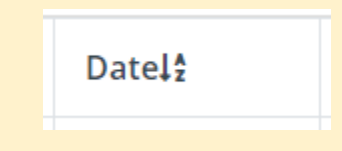

To sort by another column, click on the column heading.

## -☆- TIP:

By default, 20 Work Orders are displayed per page. Scroll to the bottom of the page and use the pagination bar to navigate through additional pages.

|                    | «       | 1     | 2    | 3    | 4     | 5    | »    |                      |
|--------------------|---------|-------|------|------|-------|------|------|----------------------|
| Click the<br>page. | e All k | outto | n to | view | all W | /ork | Orde | rs on one continuous |
|                    | ::      | All   |      |      |       |      |      |                      |

### Create a New Work Order

To create a new Work Order:

1. From the **Work Orders** page, click **Create Work Order** in the top-right corner.

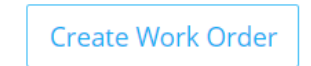

2. The **Create Work Order** form will be displayed. Complete the fields as required including adding a signature.

| -\ | TIP:                                                                                                    |
|----|----------------------------------------------------------------------------------------------------|
|    | Check <b>Click here to describe defect(s)</b> to add details.                                                                            |
|    | Click here to describe defect(s).                                                                                                    |
|    | Check the appropriate option:                                                                                                    |
|    | <ul> <li>This defect affects the safe operation of the motor vehicle or is likely to result in its<br/>mechanical breakdown.</li> </ul>  |
|    | O This defect <u>DOES NOT</u> affect the safe operation of the motor vehicle and IS NOT<br>likely to result in its mechanical breakdown. |
|    | Check the individual points as required and enter comments.                                                                              |
|    | Body                                                                                                    |
|    | Dent in drivers door.                                                                                                    |
|    |                                                                                                    |

- 3. Click **Create** to save the Work Order.
  - i NOTE:

Additional details can be added to the Work Order once created (see <u>Update/Process an Open Work Order</u>).

### Update/Process an Open Work Order

To update/process an open Work Order:

- **1.** Open the Work Order.
- 2. The Work Order will be opened in Edit mode. Edit the information as required.

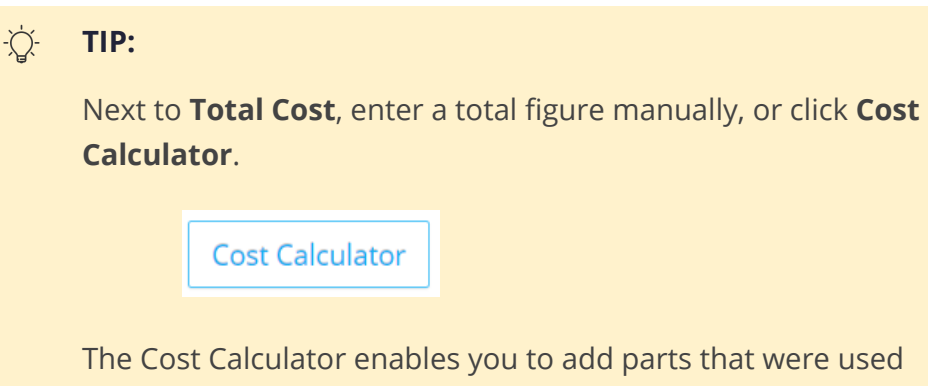

in the repair. Once all parts have been added, click **Auto** to

| calculat       | e the <b>Total Parts</b> cost b | ased on the | e pricing er | itered in |
|----------------|---------------------------------|-------------|--------------|-----------|
| <u>Parts</u> . |                                 |             |              |           |
|                | Parts                           |             |              |           |
|                | Bulb 1187                       | 3           | Ŵ            |           |
|                | Oil Filer a3449                 | 1           | Û            |           |
|                | Oil Filer a3449 V               | Used count  |              | Add       |
|                | Total Parts                     |             |              |           |
|                | \$ 25.47                        | Auto        |              |           |

Enter the **Hourly rate** and total **Labor hours** and click **Auto** to calculate the **Total Labor** cost

|                             | Labor                    |                                                    |                     |          |                   |
|-----------------------------|--------------------------|----------------------------------------------------|---------------------|----------|-------------------|
|                             | \$                       | Hourly rate                                        |                     | HR       | Labor hours       |
|                             | Total                    | Labor                                              |                     |          |                   |
|                             | \$                       | 0                                                  |                     | Auto     |                   |
|                             |                          |                                                    |                     | Ŀ        | _                 |
| Click <b>Ca</b><br>Total Co | lculat<br>ost to<br>Calc | t <b>e Total</b> to c<br>the Work O<br>ulate Total | alculate a<br>rder. | nd autor | natically add the |
|                             |                          |                                                    |                     |          |                   |
|                             |                          |                                                    |                     |          |                   |

**3.** Once a Work Order is complete, click **Complete Work Order** to change the status to Closed.

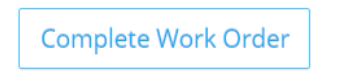

### **Export Work Orders**

To export multiple Work Orders within a date range in CSV format:

- **1.** At the top of the **Work Orders** page, complete the fields:
  - **a.** Select the **From** date using the drop-down calendar.

| From: |    |     |      |    |    | _  |
|-------|----|-----|------|----|----|----|
| Fron  | n  |     |      |    |    |    |
| 0     |    | Jun | e 20 | 20 |    | 0  |
| Мо    | Ти | We  | Th   | Fr | Sa | Su |

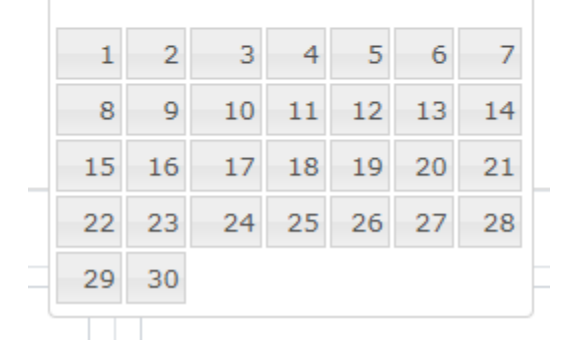

**b.** Select the **To** date using the drop-down calendar.

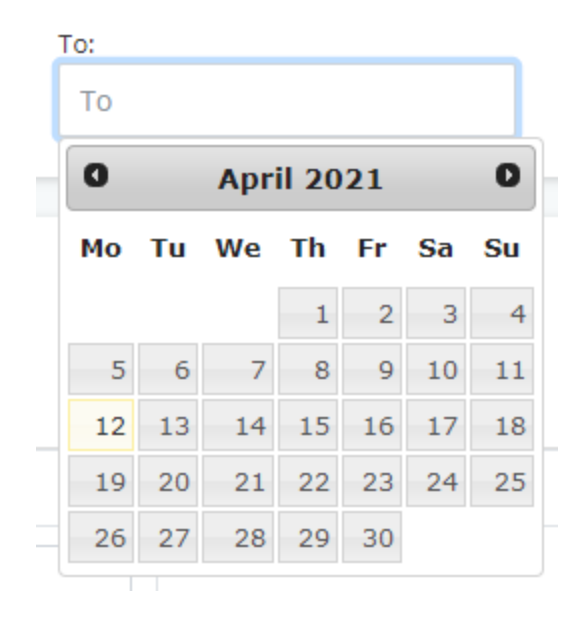

2. Click Export As CSV. The CSV file will be downloaded.

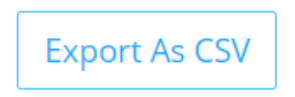

To export multiple Work Orders in PDF format:

1. From the **Work Orders** page, manually select the Work Orders to be exported using the **Checkbox** icon against each entry.

| Mar 12, 2021 Big Red   Mar 11, 2021 Chris-ULB   TIP: Use the Select All Checkbox to Work Orders currently displayed orders using the search function of the search function of th |
|----------------------------------------------------------------------------------------------------|
| Mar 11, 2021 Chris-ULB     TIP:   Use the Select All Checkbox of Work Orders currently display Orders using the search funct   Orders using the Select All Checkbox of Work Orders currently display Orders using the search funct   Image: Comparison of Comparison of C                           |
| TIP:         Use the Select All Checkbox to         Work Orders currently display         Orders using the search function         Image: Contract of the search function         Image: Contract of the search function         Image: Contrem function                                                                                                    |
| TIP:         Use the Select All Checkbox to         Work Orders currently display         Orders using the search function         Image: Datel:       Vehicle No.         Image: Datel:       Vehicle No.         Image: Datel:       Mar 13, 2021         Big Red       Mar 13, 2021                                                                                                    |
| Use the <b>Select All Checkbox</b> to<br>Work Orders currently display<br>Orders using the search function<br><b>Datel</b> <sup>1</sup> Vehicle No.<br>Apr 21, 2021 6601<br>Mar 13, 2021 Big Red                                                                                                    |
| Datel?         Vehicle No.           Apr 21, 2021         6601           Mar 13, 2021         Big Red                                                                                                    |
| Image: Apr 21, 2021       6601         Image: Apr 21, 2021       Big Red                                                                                                    |
| Image: Apr 21, 2021         6601           Image: Apr 23, 2021         Big Red                                                                                                    |
| Image: Apr 21, 2021         6601           Image: Apr 21, 2021         Big Red                                                                                                    |
| Mar 13, 2021 Big Red                                                                                                    |
|                                                                                                    |
|                                                                                                    |

2. At the top of the page, click **Export As PDF**. A PDF file will be downloaded containing all of the Work Orders selected.

# Parts

Use this page to manage vehicle parts inventory.

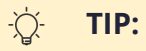

Use the **Parts Inventory** and **Parts Ordering** reports to export a list of current stock, or parts to be ordered by Vendor based on the selected stock levels. Refer to <u>Report</u>.

### Finding a Part

To filter parts, enter a search term in the **Part Name** field or select the **Preferred Vendor** from the drop-down menu at the top of the Parts table and press **Enter** or click anywhere on the page.

| Part Name       | Description                  | Preferred Vendor | Price Per Unit | Quantity in Stock | Actions |
|-----------------|------------------------------|------------------|----------------|-------------------|---------|
|                 |                              | Auto Zone 🗸      |                |                   |         |
| Alternator A123 | 2001 - 2013 Lincoln Town Car | Auto Zone        | 12.99          | 1                 | + 🖉 🗓   |
| MKT Headlight   | X1245 xenon                  | Auto Zone        | 25.64          | 3                 | + 🖉 🗓   |
| Muffler Bearing | Blinker Fluid Bin            | Auto Zone        | 5.00           | -3                | + 🖉 🗓   |

| -\̈́ | TIP:                                                                                                    |
|------|----------------------------------------------------------------------------------------------------|
|      | To sort Parts by a particular column, click the column heading.                                                                                |
|      | Quantity in Stock12                                                                                                    |
|      |                                                                                                    |
| -\0  | TIP:                                                                                                    |
|      | By default, 20 parts are displayed per page. Scroll to the bottom of the page and use the pagination bar to navigate through additional pages. |
|      | «     1     2     3     4     5     »                                                                                                    |
|      | Click the <b>All</b> button to view all parts on one continuous page.                                                                          |
|      | E3 All                                                                                                    |

### Add Stock

To add (book in) stock to the parts inventory:

1. From the **Parts** page, find the part in the list and click the **Add stock** icon in the **Actions** column.

+

2. The Add Stock form will be displayed. Enter the Price Per Unit and enter the additional Quantity being added to stock.

| Add Stock          | × |
|--------------------|---|
| Price Per Unit*    |   |
| \$ 0.00            |   |
| Quantity in Stock* |   |

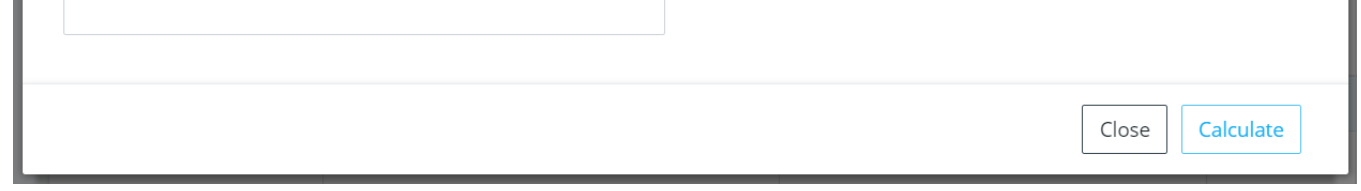

### i NOTE:

Ensure an accurate price is entered. Prices entered on this page will be used to calculate repair costs for Work Orders.

### i NOTE:

Enter the additional quantity being added into stock (not the

total quantity in stock). To adjust an incorrect stock level, edit the **Quantity in Stock** (see <u>Edit a Part</u>).

3. Click Calculate to update stock levels.

### Edit a Part

To edit a part, or adjust the stock levels:

1. From the **Parts** page, find the part in the list and click the **Update** icon in the **Actions** column.

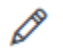

 The Edit Part Stock form will be displayed. Edit the details including Preferred Vendor or Quantity in Stock as required.

### Add a New Part

From the Parts page:

• Click the **Upload CSV File** icon to bulk import parts.

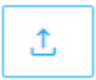

• Click the **Add Part** icon to add an individual part.

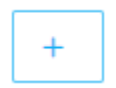

### Delete a Part

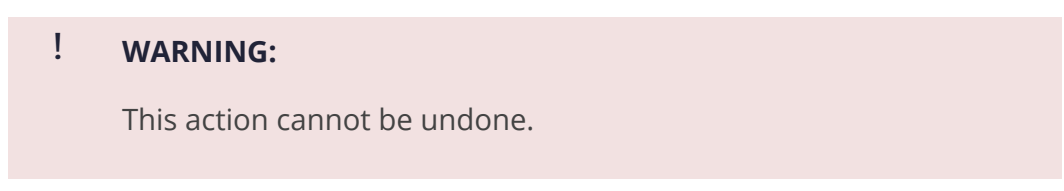

To delete a Part, click the **Delete** icon in the **Actions** column.

### Û

# Vehicles

Use this page to manage vehicles and associated vehicle documents.

### **Finding a Vehicle**

To search for a vehicle, enter a search term in any of the fields at the top of the Vehicle table or select the **Vehicle Type** or **Status** from the drop-down menus and press **Enter** or click anywhere on the page.

| Vehicle # | Year | Vehicle Type   | Current Mileage | Status   | Actions |
|-----------|------|----------------|-----------------|----------|---------|
|           |      | Cadillac XTS 🗸 |                 | ~        |         |
| Sedan 3   |      | Cadillac XTS   | 1234            | Enabled  | 0       |
| 0301      |      | Cadillac XTS   |                 | Disabled | 0       |
| 0312      |      | Cadillac XTS   |                 | Disabled | 0       |

## -`\_\_\_\_\_ **TIP:**

To sort vehicles by a particular column, click the column heading.

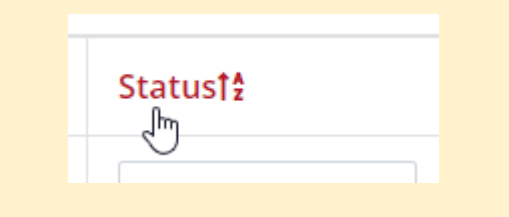

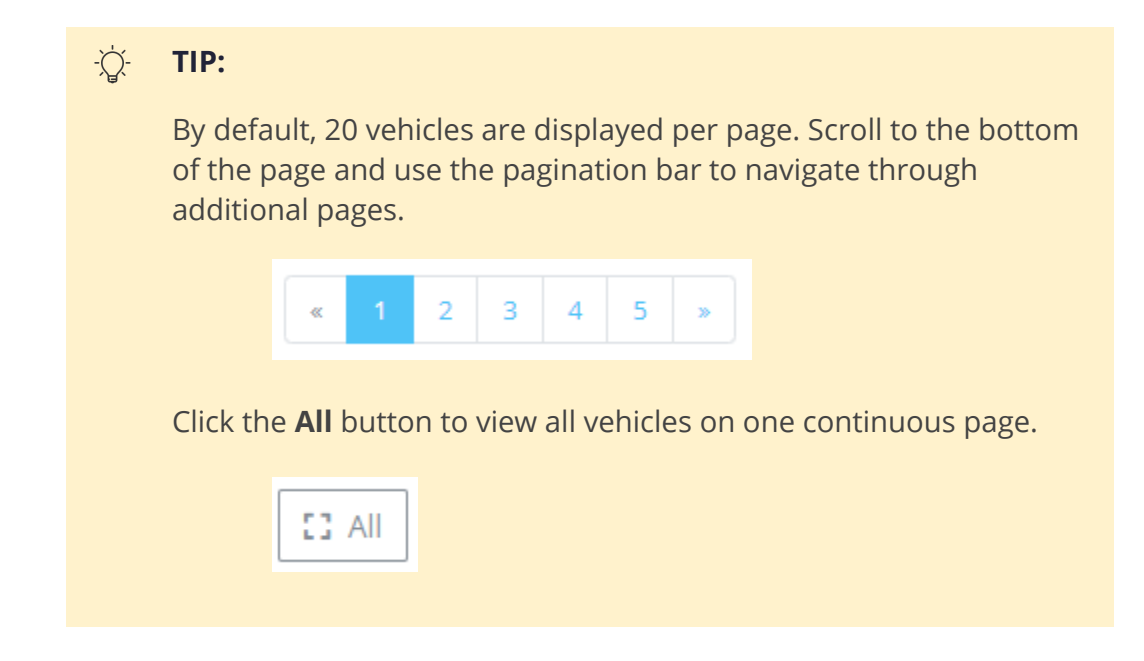

Click the **view** icon in the **Actions** column to view the Vehicle.

0

Scroll down the page to view **Vehicle documents** and **Body Inspection** entries.

| Vehicle documents<br>LogsandDVIRs<br>AutoInsuranceIdCards | View<br>View | Delete<br>Delete |        |
|-----------------------------------------------------------|--------------|------------------|--------|
| Choose file No file chosen                                |              |                  | Upload |

### **Body Inspection**

Current timezone: US/Arizona

| # | Date                | Reporting Driver | Comment | Action |
|---|---------------------|------------------|---------|--------|
| 1 | 03/14/2017 14:00:27 | Guest LimoLogs   | Dent    | 0      |
| 2 | 03/14/2017 16:11:36 | Guest LimoLogs   | Tyrtu   | 6      |
| 3 | 03/14/2017 16:28:17 | Guest LimoLogs   | Vygvigu | 0      |
| 4 | 03/14/2017 16:28:19 | Guest LimoLogs   | Vygvigu | ۲      |
| 5 | 09/26/2017 17:08:10 | Guest LimoLogs   | Dent    | ۲      |

### Click the marker to check inspection

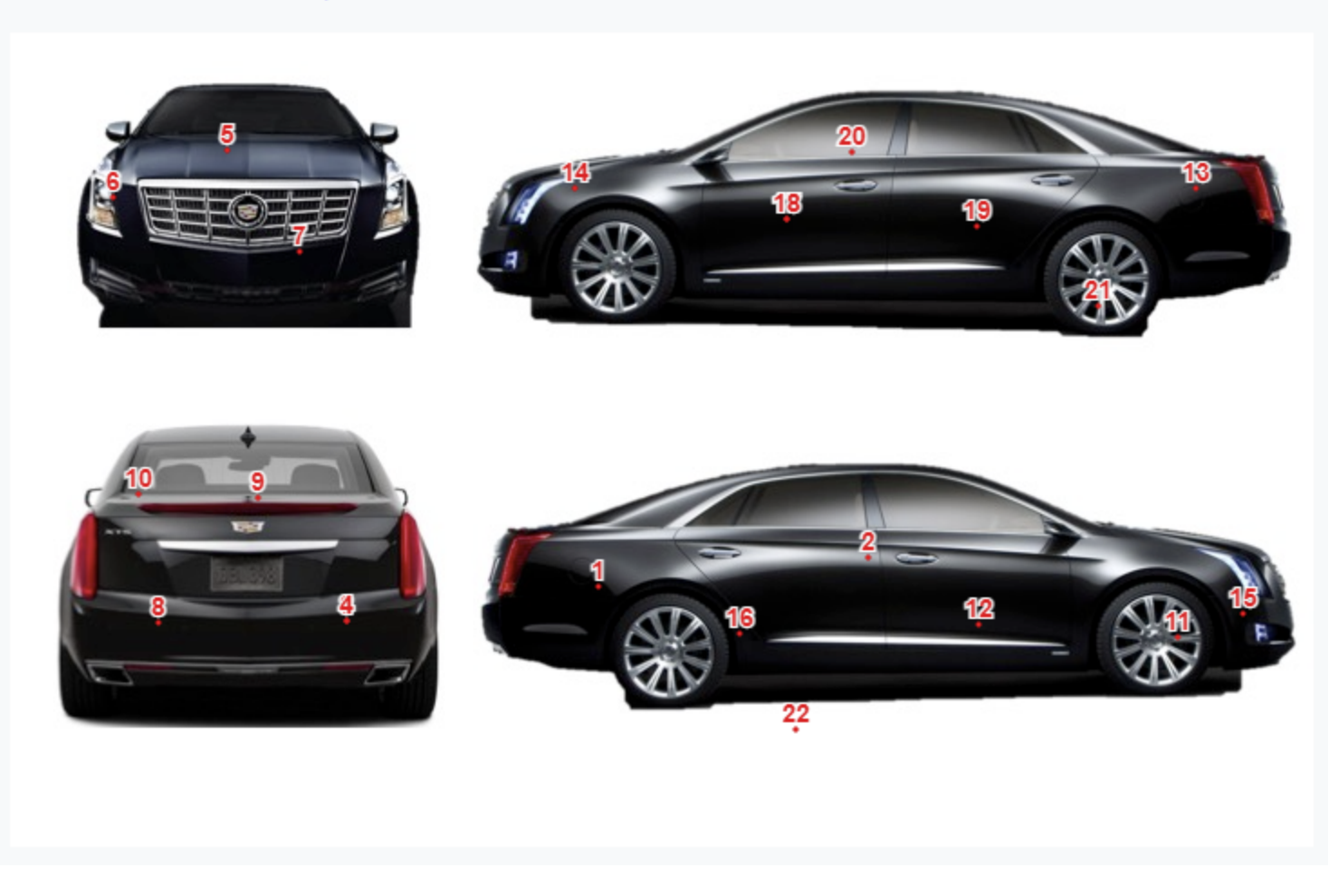

### Update an Existing Vehicle

To update vehicle documents:

1. From the **View** page, scroll down to **Vehicle documents**.

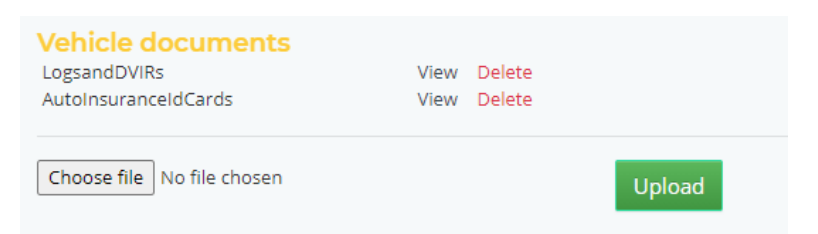

2. Click **Delete** to delete an existing document, or click **Choose file** and **Upload** to upload a new document.

To edit vehicle details:

1. From the **Vehicles** page, click the **Update** icon to the right of the vehicle.

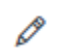

Or, from the **View** page, click **Update**.

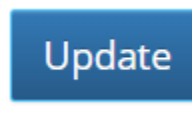

2. The Edit Vehicle page will be opened. Edit the information as required.

|                 |                   |             |                             | L. Aprilling Herrie   |            |
|-----------------|-------------------|-------------|-----------------------------|-----------------------|------------|
| CMV?            | 🔿 Yes 💿 No        | Class       | D                           | ✓ Registration Expire | 05/15/2017 |
| Vehicle #       | 0312              | Endorsement | Air Brakes                  | Insurance Expires     | 05/14/2017 |
| Vehicle Type    | Cadillac XTS 🗸    |             | Passenger Double And Tripes | DOT Inspection        | 09/09/2050 |
| Pax Count       | 3                 |             | Hazmat                      | 90 Day Inspection     | 09/09/2050 |
| GVWR            | 8,000             |             |                             | Local License         | 05/15/2017 |
| Tire Size       | 235/55/R19        |             |                             | Local Airport         | 09/30/2016 |
| Plate #         | LBC0312           |             |                             | Local Permit          | 09/09/2050 |
| VIN             | 2GEXG6U30D9143499 |             |                             | Additional License    | 09/30/2017 |
| Current Mileage |                   |             |                             |                       |            |
| Sleeper Berth?  | Off () On         |             |                             |                       |            |
| Status          | Disabled          |             |                             |                       |            |

3. Click Save.

### Create a New Vehicle

To create a new vehicle:

1. From the **Vehicles** page, click the **Create** icon in the top-right corner.

| Γ | + |  |
|---|---|--|
|   |   |  |

- 2. The **Create Vehicle** form will be displayed. Complete the vehicle details as required.
- 3. Click **Save** to create the new vehicle.
  - i NOTE:

Additional information such as **Vehicle documents** and **Body Damage reports** can only be added once the vehicle record is created.

### Delete a Vehicle

!

### WARNING:

This action cannot be undone.

To delete a vehicle:

- 1. Open the vehicle (view).
- 2. Click Delete This Vehicle.

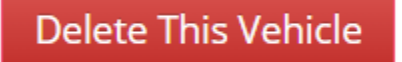

# Vendors

Use this page to manage Vendors used for vehicle repairs and parts.

### **Finding a Vendor**

To filter Vendors, enter a search term in any of the fields at the top of the Parts table and press **Enter** or click anywhere on the page.

| Name        | Phone Number | Contact Person | Notes                    | Actions |
|-------------|--------------|----------------|--------------------------|---------|
| chevy       |              |                |                          |         |
| Super Chevy | 555-694-6456 | Rick           | Best price on alignments | Ø 🗓     |

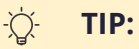

To sort Vendors by a particular column, click the column heading.

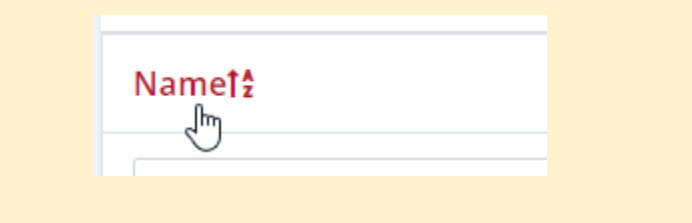

## -∑́- TIP:

By default, 20 Vendors are displayed per page. Scroll to the bottom of the page and use the pagination bar to navigate through

| additior  | al pages.                                                     |  |
|-----------|---------------------------------------------------------------|--|
|           | « 1 2 3 4 5 »                                                 |  |
| Click the | <b>All</b> button to view all Vendors on one continuous page. |  |
|           | E3 All                                                        |  |

### Edit a Vendor

To edit a Vendor:

1. From the **Vendors** page, find the Vendor in the list and click the **Update** icon in the **Actions** column.

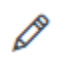

2. The Edit Vendor form will be displayed. Edit the information as required and click Save.

### Add a New Vendor

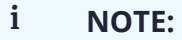

Parts can be associated with a Vendor once the Vendor is created (see <u>Parts</u>).

### From the **Vendors** page:

• Click the **Upload CSV File** icon to bulk import Vendors.

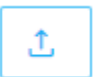

• Click the Add Vendor icon to add an individual Vendor.

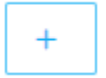

### **Delete a Vendor**

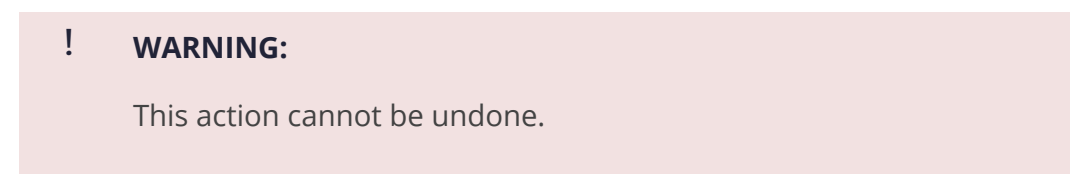

To delete a Vendor, click the **Delete** icon in the **Actions** column.

## Maintenance Intervals

Use this page to manage maintenance intervals and automatically create Work Orders for each vehicle type.

### Finding a Maintenance Interval

If many Maintenance Intervals have been created, it may be necessary to search or filter Maintenance Intervals. To filter, select an option from the **Units**, **Vehicle Type**, or **Status** drop-down menus, or enter a search term in **Description** field at the top of the Maintenance Intervals table and press **Enter** or click anywhere on the page.

| Interval | Units | Vehicle Type   | Description                | Status  | Actions |
|----------|-------|----------------|----------------------------|---------|---------|
|          | ~     | Cadillac XTS 🗸 |                            | ~       |         |
| 1000     | Miles | Cadillac XTS   | Verify The interior has no | Enabled | Ø 🗓 🚫   |

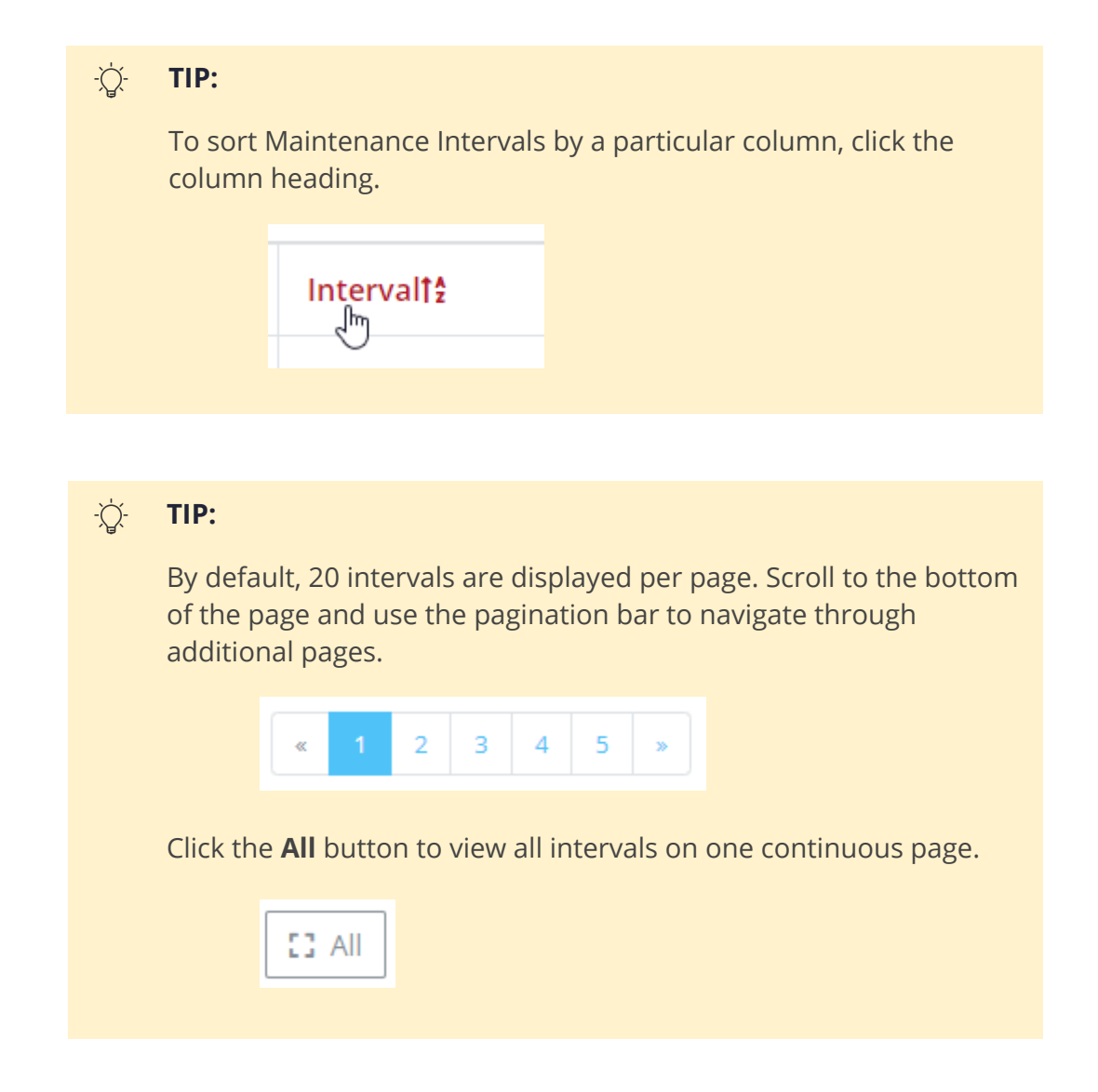

### Edit an Existing Maintenance Interval

To edit an existing Maintenance Interval:

1. From the **Maintenance Interval** page, find the interval in the list and click the **Update** icon in the **Actions** column.

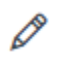

2. The Edit Interval form will be displayed. Edit the information as required and click Save.

| -``Д`- | TIP:                                                    |                                                                                          |                                    |
|--------|---------------------------------------------------------|------------------------------------------------------------------------------------------|------------------------------------|
|        | Use the <b>Add/Edit Item</b> a reviewed at each interva | and <b>Checklist Items</b> sections to specif<br>al (these will appear on the Work Order | y items to be<br>r as checkboxes). |
|        | Add/Edit Item                                           | Checklist Items                                                                          |                                    |
|        | Type new item here                                      | Item Name                                                                                | Action                             |
|        | Save Item Reset                                         | Example item 1                                                                           | Û                                  |
|        |                                                         | Example Item 2                                                                           | Ū.                                 |
|        |                                                         |                                                                                          |                                    |
|        |                                                         |                                                                                          |                                    |

### i NOTE:

Multiple Maintenance Intervals can be created for each Vehicle type.

From the **Maintenance Intervals** page, click the **Add Interval** icon.

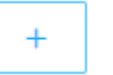

i NOTE:

Review items can be added to the interval once the interval is saved.

### Enable/Disable Maintenance Intervals

To enable or disable an individual Maintenance Interval, click the **Disable** or **Enable** icon in the Actions column.

If a Maintenance Interval is currently enabled, the **Disable** icon will be displayed:

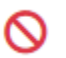

If a Maintenance Interval is currently disabled, the **Enable** icon will be displayed:

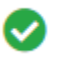

To bulk enable or disable Maintenance Intervals:

1. Manually select the Maintenance Intervals to be enabled/disabled using the **Checkbox** icon against each Maintenance Intervals.

|                      | 1000                                                 |                                                     |
|----------------------|------------------------------------------------------|-----------------------------------------------------|
|                      | 5000                                                 |                                                     |
|                      |                                                      |                                                     |
| Interval<br>filtered | s (or all Intervals<br>Intervals using t<br>Interval | currently displayed if you hat he search function). |
|                      |                                                      |                                                     |
|                      | 1000                                                 |                                                     |
|                      |                                                      |                                                     |

2. At the top of the page, click **Enable Checked** or **Disable Checked** as required.

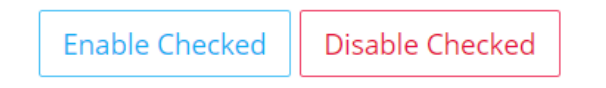

### Delete a Maintenance Interval

### ! WARNING:

This action cannot be undone. Work Orders will no longer be automatically created for this interval.

To delete a Maintenance Interval, click the **Delete** icon in the **Actions** column.

Û

# **Body Damage**

Use this page to view and update body damage reports received from Drivers.

### **Review Body Damage reports**

To search for a Body Damage report, enter a search term in the **Date Reported** or **Last checked by** fields at the top of the Body Damage table and press **Enter** or click anywhere on the page.

| Vehicle  | Date Reported | Time Reported | Last checked by | Responsible Party | Actions |
|----------|---------------|---------------|-----------------|-------------------|---------|
| Select 🔻 |               |               | joe             |                   |         |
| Sedan 3  | 23/10/2017    | 21:06:33      | Joe Guinn       |                   | Ø 🗓     |
| Sedan 3  | 25/11/2017    | 02:52:45      | Joe Guinn       |                   | Ø 🗓     |
| Sedan 3  | 10/01/2019    | 00:00:12      | Joe Guinn       |                   | Ø 🗓     |

To filter Body Damage reports by **Vehicle**, select an option from the drop-down menu at the top of the Body Damage table.

| Vehicle   |          |
|-----------|----------|
| Select    |          |
|           | ٩        |
| 0301      | <b>^</b> |
| 0312      |          |
| 6601      | Ռո       |
| Big Red   |          |
| Chris-ULB |          |
| GM40      |          |
| YEANT ?   | •        |

### -Ò- TIP:

To sort Body Damage reports by a particular column, click on the column heading.

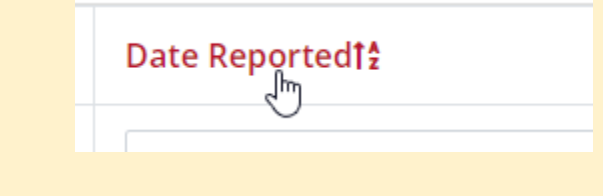

### -☆- TIP:

By default, 20 reports are displayed per page. Scroll to the bottom of the page and use the pagination bar to navigate through additional pages.

| « 1 2 | 3 4 | 5 » |
|-------|-----|-----|
|-------|-----|-----|

Click the **All** button to view all reports on one continuous page.

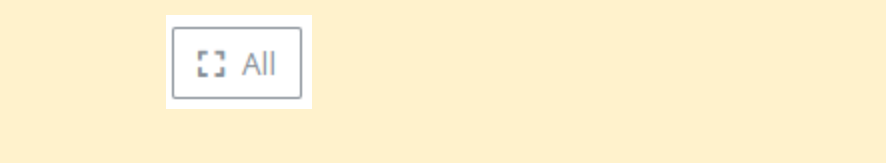

### Update a Body Damage Report

To update a Body Damage report:

- **1.** From the **Body Damage** page, click the **Update** icon to the right of the report.
  - D

2. The **Update Body Damage** form will be displayed along with any photos uploaded by the driver. Update the report as required.

| Update Body Damage |                   | ×          |
|--------------------|-------------------|------------|
| Vehicle*           |                   |            |
| Big Red            |                   | × •        |
| Date Reported      | Time Reported     |            |
| 17/10/17           | 02:04:35          | C          |
| Last checked by    | Responsible Party |            |
| Joe Guinn          | Select            | •          |
|                    |                   | Close Save |

3. Click Save.

Delete a Body Damage Report

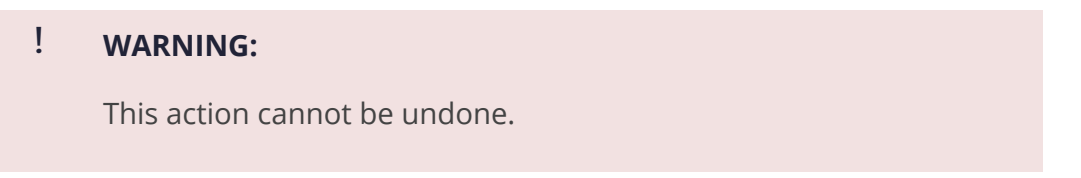

To delete a Body Damage report, click the **Delete** icon in the **Actions** column.

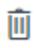

# Report

| Company<br>Admin | Manager | View Only | Mechanic | Driver           |
|------------------|---------|-----------|----------|------------------|
| 0                | 0       | 0         | 0        | <mark>???</mark> |

From the **Report** section, users can:

- Generate reports relating to compliance, maintenance, utilization, financials, or HR (see <u>Report</u>)
- Email an ELD report directly to the FMCSA or another recipient (see ELD File Output)

# Report

Use this page to generate and view reports relating to compliance, maintenance, utilization, financials, or HR.

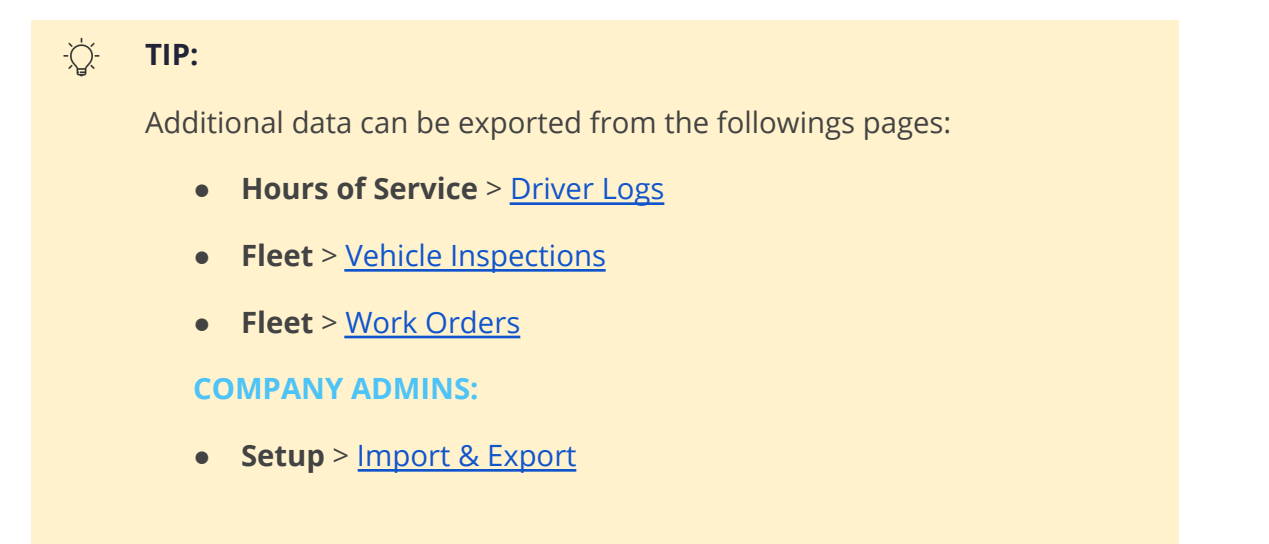

- 1. Go to Report > Report.
- **2.** Select a report from the drop-down list.

| Available Hours                     | ~   |
|-------------------------------------|-----|
| Available Hours                     |     |
| Cost per Mile                       |     |
| Costing by Category                 |     |
| Costing by Vendor                   |     |
| Days Worked - Driver                | - 1 |
| Days Worked - Vehicle               |     |
| Downtime                            |     |
| Drivers Without Logs                |     |
| Maintenance Log                     |     |
| Mileage                             |     |
| Parts Inventory                     |     |
| Parts Ordering                      |     |
| Preventative Maintenance Compliance |     |
| Repair Time                         |     |
| Weekly Driver Report                |     |
| Weekly Vehicle Report               |     |
| Drivers Without Logs                |     |

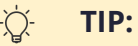

An explanation of what data is used to generate the report can be

found at the bottom of the screen, or below the dropdown menu once selected.

| Available Hours                                        | ~ |
|--------------------------------------------------------|---|
| A list of all drivers with remaining cycle time hours. |   |
|                                                        |   |

**3.** Some report types require additional parameters to be selected. Complete all required fields.

| Select Vehicle | ~ |
|----------------|---|
|                |   |
| Start Date     |   |
|                |   |
| End Date       |   |

4. Click **Generate Report**. The report will be displayed in a new tab.

### i NOTE:

Currently, reports cannot be exported from this page.

# **ELD File Output**

Use this page to generate an ELD (electronic logging device) compliant report and email directly to the FMCSA or another recipient.

- 1. Go to **Report** > **ELD Report**.
- **2.** Complete the form:
  - a. Select the applicable **Company** from the drop-down list.

| Company      |   |
|--------------|---|
| Limo and Bus | ~ |

**b.** Select the report **Start Date** using the drop-down calendar.

| Start Date* |    |       |       |                 |    |    |
|-------------|----|-------|-------|-----------------|----|----|
| 01/01/2021  |    |       |       |                 |    |    |
| 0           | J  | Janua | ary 2 | 2021            |    | 0  |
| Мо          | Tu | We    | Th    | Fr              | Sa | Su |
|             |    |       |       | _l <sup>1</sup> | 2  | 3  |
| 4           | 5  | 6     | 7     | 8               | 9  | 10 |
| 11          | 12 | 13    | 14    | 15              | 16 | 17 |
| 18          | 19 | 20    | 21    | 22              | 23 | 24 |
| 25          | 26 | 27    | 28    | 29              | 30 | 31 |

c. Select the report **End Date** using the drop-down calendar.

| End Da | ate* |      |       |     |    |    |
|--------|------|------|-------|-----|----|----|
|        |      |      |       |     |    |    |
| 0      |      | Marc | :h 20 | 021 |    | 0  |
| Мо     | Tu   | We   | Th    | Fr  | Sa | Su |
| 1      | 2    | 3    | 4     | 5   | 6  | 7  |
| 8      | 9    | 10   | 11    | 12  | 13 | 14 |
| 15     | 16   | 17   | 18    | 19  | 20 | 21 |

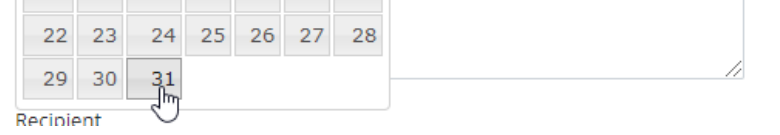

### d. Select a **Driver** from the drop-down list.

| Driver         |   |
|----------------|---|
| Johnson, Keith | ~ |

### e. Enter a comment or reference in the **Comment Box**.

Comment Box\*

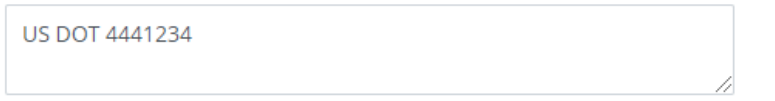

- f. Use the radial buttons to select the **Recipient**.
  - Recipient FMCSA Custom
- **g.** Enter the **Email Address** for the report to be sent to.

| Email Address* |  |
|----------------|--|
| email@dot.gov  |  |

**3.** Click **Submit** to send the form to the email address entered.

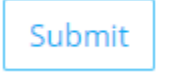

# Setup

### Option 1:

| Company<br>Admin | Manager | View Only | Mechanic | Driver |
|------------------|---------|-----------|----------|--------|
|                  | ×       | ×         | ×        | ×      |

### Option 2:

i NOTE: Only available to COMPANY ADMINS.

From the **Setup** section, Company Admins can:

- Edit company information and create new companies (see <u>Company Info</u>)
- Manage Drivers (see <u>Driver</u>)
- Manage portal Users (see <u>Users</u>)
- Manage Vehicle Classes (see Vehicle Class)
- Manage Repair Categories used in Work Orders (see <u>Repair Category</u>)
- Bulk import data and export logs (see Import & Export)
- Fill blank Driver logs (see Fill Logs)

# **Company Info**

Use this page to edit company information and create new companies if required.

# Driver

Use this page to manage Drivers.

# Users

Use this page to manage portal Users.

# **Vehicle Class**

Use this page to manage Vehicle classes.

### i NOTE:

The Vehicle classes set on this page will be available for selection when managing <u>Vehicles</u>, <u>Driver Checklist</u> and <u>Vehicle Inspections</u>.

# **Repair Category**

Use this page to manage repair categories used in Work Orders.

# **Import & Export**

Use this page to bulk import data (Vehicles, Drivers, Parts) and export logs (Driver, DVIR).

# **Fill Logs**

Use this page to fill blank Driver logs within a date range.

### Color scheme

| #ff1a23      | 3                           | #000000 | #212337 | #a62335 | #e0e6eb |
|--------------|-----------------------------|---------|---------|---------|---------|
|              |                             |         |         |         |         |
| #eef9f       | f                           | #4dc3f7 |         |         |         |
| i            | NOTE:                       |         |         |         |         |
|              | Example note                |         |         |         |         |
| -ݩᅻ-         | TID                         |         |         |         |         |
| ~ <u>~</u> ~ | Example tip                 |         |         |         |         |
|              |                             |         |         |         |         |
| !            | WARNING:<br>Example warning | g       |         |         |         |
|              |                             |         |         |         |         |